# ASTROMAGIC MANUALE D'USO

- Cosa fa il programma:
- <u>Requisiti minimi e installazione</u>
- <u>Autori</u>
- Principali Funzioni
- Primo utilizzo
- <u>Esempio di astrometria</u>
- Astrometria con stacking
- <u>Altre Funzioni</u>
  - o <u>Cancella files temporanei</u>
  - o <u>Blink</u>
  - o Usa porzione di immagine

## Cosa fa il programma:

Il software permette di effettuare misurazioni astrometriche accurate di **asteroidi e comete** in immagini FITS. In particolare, le sue capacità si estendono ad immagini esposte con **tracking non-sideral**e, e ad immagini in cui la detection risulta elongata o strisciata.

Nella versione PRO è possibile eseguire misure su una immagine di stacking

# Requisiti minimi del sistema:

Il programma funziona su PC in ambiente Windows 10 o superiore dotati di minimo 2 GB di RAM.

# **Installazione:**

il programma non necessita di installazione. Scomprimere in una cartella qualunque il contenuto del file astromagic.zip ed avviare l'eseguibile astromagic.exe Attenzione la cartella **NON** deve essere all'interno del percorso C:\programmi\

# Autori

# Gianpaolo Pizzetti

Nato nel 1961 a Cremona (Italy) sviluppatore di software in linguaggio C++ dal 1996 si occupa di ricerca e misure astrometriche presso l'osservatorio Serafino Zani di Lumezzane (cod. 130)

# Dott. David J. Tholen

Astronomo professionista americano lavora presso l'università delle Hawaii specialista in astrometria e scopritore dell'asteroide Apophis. Le sue routin sono utilizzate per la parte di astrometria del programma Si ringrazia il **Dott. Marco Micheli** del NEO Coordination Centre dell'E.S.A., esperto di astrometria asteroidale senza il quale non sarebbe stato possibile realizzare questo programma

Le librerie grafice CxImage utilizzate per questo programma sono open source e realizzate da Davide Pizzolato

# Principali funzioni

- Visualizzazione file di tipo FITS (8, 16 e 32 bit). La dimensione delle immagini è limitata solo dallo spazio di memoria ram disponibile.
- Calibrazione (Dark Frame e Flat Field ).
- Blinking con allineamento automatico di 2 o più immagini.
- Processo automatico di più immagini contemporaneamente
- Zoom per analisi dettagli
- stretching automatico e/o manuale dell'istogramma per una migliore visione dell'immagine.
- Identificazione automatica delle stelle di riferimento.
- Accesso attraverso Internet al catalogo GAIA3.
- Matching anche per immagini con traching non siderale
- Stacking con astrometria anche di immagini con moto non siderale (versione PRO)

#### primo utilizzo:

al primo avvio il programma crea un file (astroimg.ini) contenente dei parametri di default che devono essere verificati, modificati e/o corretti attraverso l'apposita funzione di setup dalla barra di menu principale :

|                                                            | Centroid and Astrometric Routin                     | Default   | Match                  | ing                                                                                                    |
|------------------------------------------------------------|-----------------------------------------------------|-----------|------------------------|----------------------------------------------------------------------------------------------------|
| Centroid                                                   | D:\ASTROMAGIC\mmCentroidP.exe                       |           | Max Shift (pixel)      | ± 100                                                                                                    |
| Linear Solution                                            | D:\ASTROMAGIC\mmAst1P.exe                           |           | Max Tilt ( ° )         | ± 1.0                                                                                                    |
| Quadratic Sol.                                             | D:\ASTROMAGIC\mmAst2P.exe                           | C         | Dimention Error        | 0.01                                                                                                    |
| Cubic Solution                                             | D:\ASTROMAGIC\mmAst3P.exe                           | <u> </u>  | Speed Optimization     | 5                                                                                                    |
|                                                            | Edit Centroid Parameter                             |           | Astromotry Stop by St  |                                                                                                    |
|                                                            | Stars Catalog                                       |           | High Precision Output  | Format                                                                                                    |
| Server GAIA to                                             | ESA http://gea.esac.esa.int/tap-server/             | Default C | Use WCS to RA/DEC      | F                                                                                                    |
| Server GAIA to                                             | Vizier, jintų://tapvizier.u-su asbg.ir/The vizier.j | Default   | Default Ori            | entation                                                                                                    |
|                                                            |                                                     |           | Default = WCS          |                                                                                                    |
| Magnitude Extra                                            | act Range 0 To 18 Magnitude Pass                    | Band G 👻  | Force Pixel Size (arcs | >                                                                                                    |
| _                                                          |                                                     |           |                        | ec) 1.780 P                                                                                                    |
|                                                            | MDC Eie Vaadee                                      |           | Force CCD Rotation     | ec) 1.780 F                                                                                                    |
| 1PC - Code                                                 | MPC - File Header                                   |           | Force CCD Rotation     | ec) 1.780  <br>0.2                                                                                                    |
| /IPC - Code<br>Contact                                     | MPC - File Header                                   |           | Force CCD Rotation     | ec) 1.780  <br>0.2  <br>Default                                                                                                    |
| IPC - Code<br>Contact<br>Observer                          | MPC - File Header                                   |           | Force CCD Rotation     | ec)   1.780  <br>0 0.2  <br>Default<br>Save As                                                                                                    |
| IPC - Code<br>Contact<br>Dbserver<br>Measurer              | MPC - File Header                                   |           | Force CCD Rotation     | ec)   1.780  <br>0.2  <br>0.2  <br>0.42  <br>0.42  <br>0 |
| MPC - Code<br>Contact<br>Observer<br>Measurer<br>Telescope | MPC - File Header                                   |           | Force CCD Rotation     | Default<br>Save As                                                                                                    |

**IMPORTANTE:** Verificare la correttezza dei percorsi della sezione "**Centroid and Astrometric routin**" che devono indicare i 4 eseguibili utilizzati per la centroidatura e l'astrometria

La sezione Catalog: permette di selezionare per default quale server usare per l'accesso ai cataloghi GAIA.

Oltre al catalogo si può anche indicare un range di magnitudine per diminuire il numero di stelle da utilizzare

I parametri di **Matching** vanno modificati solo in casi particolari e servono a definire il range entro qui eseguire il tentativo di matching tra immagine e campo stellare estratto da catalogo

Max Shift: è il massimo valore di shift espresso in pixel entro il quale tentare il matching

**Max Tilt**: è l'angolo massimo di rotazione entro il quale tentare il matching. Attenzione valori maggiori di 2 gradi possono generare un eccesso di "falsi positivi"

Dimention Error: tolleranza per il fattore di scala ad uso del matching

**Speed Ottimization:** se la funzione è attivata il matching viene tentato in più passaggi utilizzando rima un numero limitato di stelle e via via un numero maggiore di stelle di riferimento, questo permette solitamente di avere dei tempi di calcolo molto ridotti

Astrometry Step by Step: se la funzione è attivata, durante le fasi di centroidatura e di astrometria il programma si interrompe per mostrare ogni passaggio e attende che sia premuto un tasto per proseguire alla fase successiva. Se non viene attivata questa funzione il programma esegue l'astrometria senza interruzioni

**High Precision Output Format:** (per i soli autorizzati dal Minor Planet Center ) la misurazione viene riportata con un decimale in più rispetto allo standard

## Astrometry Step by Step

L'opzione spuntata ferma l'elaborazione dell'astrometria ad ogni passo permettendo in caso di errori di individuarne meglio la causa. L'uso di questa opzione è solitamente riservata agli autori ai fini di debug

#### **High Precision out format**

Attivando questa funzione il programma presenta una soluzione astrometrica con una precisione alla terza cifra decimale. Le misure con questa precisione possono essere inviate al Minor Planet Center solo coloro che sono autorizzati.

#### **Default Orientation:**

E' possibile indicare al programma che le immagini da caricare sono ribaltate specularmente o rovesciate.

Se tale informazione non è indicata il programma presuppone che l'orientamento sia con il Nord verso l'alto e l'Est verso sinistra.

#### Force pixel size (arcsec)

È possibile forzare il valore della dimensione in secondi d'arco del pixel perché spesso nell'header del file questo valore è assente o errato.

#### **Force CCD Rotation**

È possibile forzare l'angolo di rotazione dell'immagine perché molto spesso nell'header tale valore non è indicato oppure non è esatto.

#### Load Setup

Permette di caricare una configurazione salvata in precedenza

#### Save Setup

Permette di salvare la configurazione corrente con un qualunque nome

All'avvio il programma caricherà sempre il file astroimg.ini

#### Save to Default

Permette di salvare la configurazione corrente per un utilizzo di default

#### **MPC File Header**

Questi campi vanno compilati per permettere di creare un header del file pronto all'invio al Minor Planet Center, l'header viene creato come file dal nome header.mpc ed utilizzato solo la prima volta che viene creato un file di tipo .mpc

Quando le misure vengono aggiunte ad un file .mpc esistente l'header non viene modificato

In particole è importante indicare il codice dell'osservatorio.

|          | Ċ, |   |
|----------|----|---|
| <u> </u> |    | _ |

# Verifica del valore corretto della data ora di inizio ripresa e dimensione del pixel

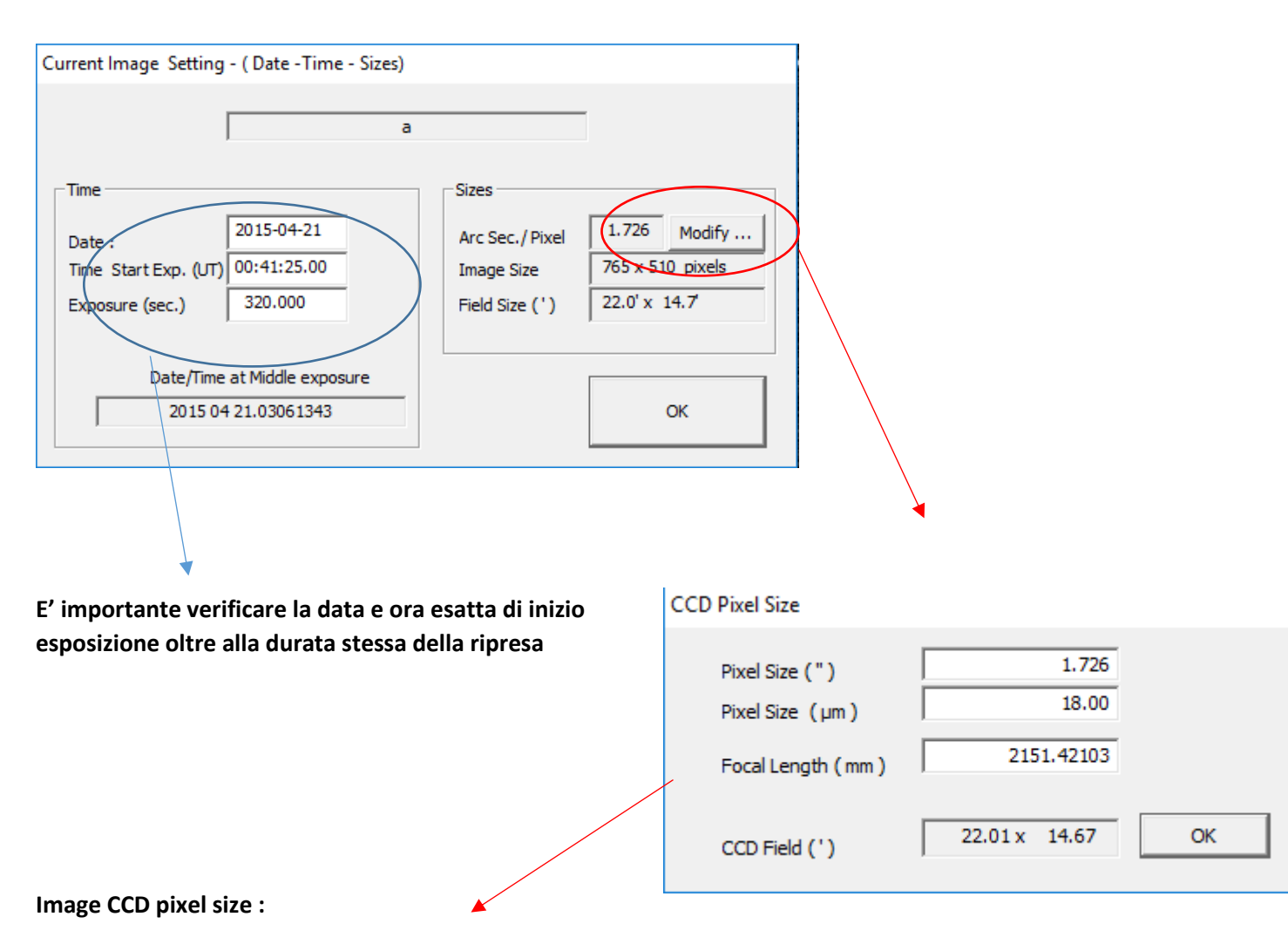

Riferito alla immagine attualmente in uso: è importantissimo che la dimensione del pixel espresso in secondi d'arco sia il più precisa possibile. Si può agire direttamente sul campo **ccdpixel size ( " )** oppure se sui campi **Focal Lenght (mm)** : lunghezza focale equivalente e **Pixel Size (micon)** se non si dispone del primo valore.

# **ESEMPIO DI ASTROMETRIA :**

#### FASE 1:

se le immagini devono essere ancora calibrate con Dark e Flat, dalla apposita funzione occorre indicare quali files si vogliono utilizzare

Dark e Flat saranno applicati a tutte le immagini caricate in seguito.

ATTENZIONE il Dark e Flat sono applicati solo sull'immagine a video mentre il file rimane inalterato quindi

Si consiglia di usare immagini già calibrate perché l'astrometria viene eseguita sulle immagini originali

| ≷ AstroMagic v.6.75                                                           |            |        |
|-------------------------------------------------------------------------------|------------|--------|
| File View Utility Info                                                        |            |        |
| D D I (♥)×  2 C (Q 11 Q   I D Q ⊕ ⇔ II \$\$   )                               | XХ         | ?      |
| ↔ ‡ 0 圖   ▶ 🛛   極 廢 🍽 📭   🚣 🛛   巛 🥅 🚥                                         | <u>ا</u> د | C RE A |
|                                                                               |            |        |
| Default Dark & Flat Frames                                                    |            | ×      |
| Dark Frame                                                                    |            |        |
| D:\ASTROMAGIC\TEST_IMAGE\Dark.fit                                             |            | -      |
| Flat Frame                                                                    |            |        |
| D:\ASTROMAGIC\TEST_IMAGE\Flat.fit                                             | 🛛          | 7      |
| Dark and flat frames will be applied only to images loaded from now on Cancel | ОК         |        |
|                                                                               |            |        |
|                                                                               |            |        |

Procedere poi con il caricamento dell'immagine

apertura file :

| 🔌 AstroMagic v.6.23    |        |
|------------------------|--------|
| File View Utility Info |        |
| Depen                  | Ctrl+O |

#### LE IMMAGINI CORRETTE DI DARK E FLAT POSSONO ESSERE SALVATE CON LA FUNZIONE "Save All"

Che salverà tutte le immagini aggiungendo al nome "\_P " che indica una immagine pretrattata.

Le immagini così salvate possono essere usate per l'astrometria mentre le originali è opportuno mantenerle a parte per eventuali future elaborazioni

APERTURA DI UN'IMMAGINE:

| 3 · | 🔌 AstroMagic v.12.1.8 |        |                                                                                                    |     |
|-----|-----------------------|--------|----------------------------------------------------------------------------------------------------|-----|
| , H | ile View Utility Info |        |                                                                                                    |     |
| ¢   | <u>0</u> pen          | Ctrl+0 | Ξ Σ Q 🗢 🞞 🛱 🗙 🗡                                                                                                 | ?   |
| Г   | Open and Process      |        | 🖣 📗 🖾 🗱 🛣 🖻 沁 💷 🔽                                                                                               | DSS |
|     | 🗶 Settings            |        |                                                                                                    |     |
|     | Mark and Flat         |        | 100 C 100 C 100 C 100 C 100 C 100 C 100 C 100 C 100 C 100 C 100 C 100 C 100 C 100 C 100 C 100 C 100 C 100 C 100 |     |

all'apertura dell'immagine il programma esegue uno stretching automatico che può essere eventualmente modificato con la funzione stretching.

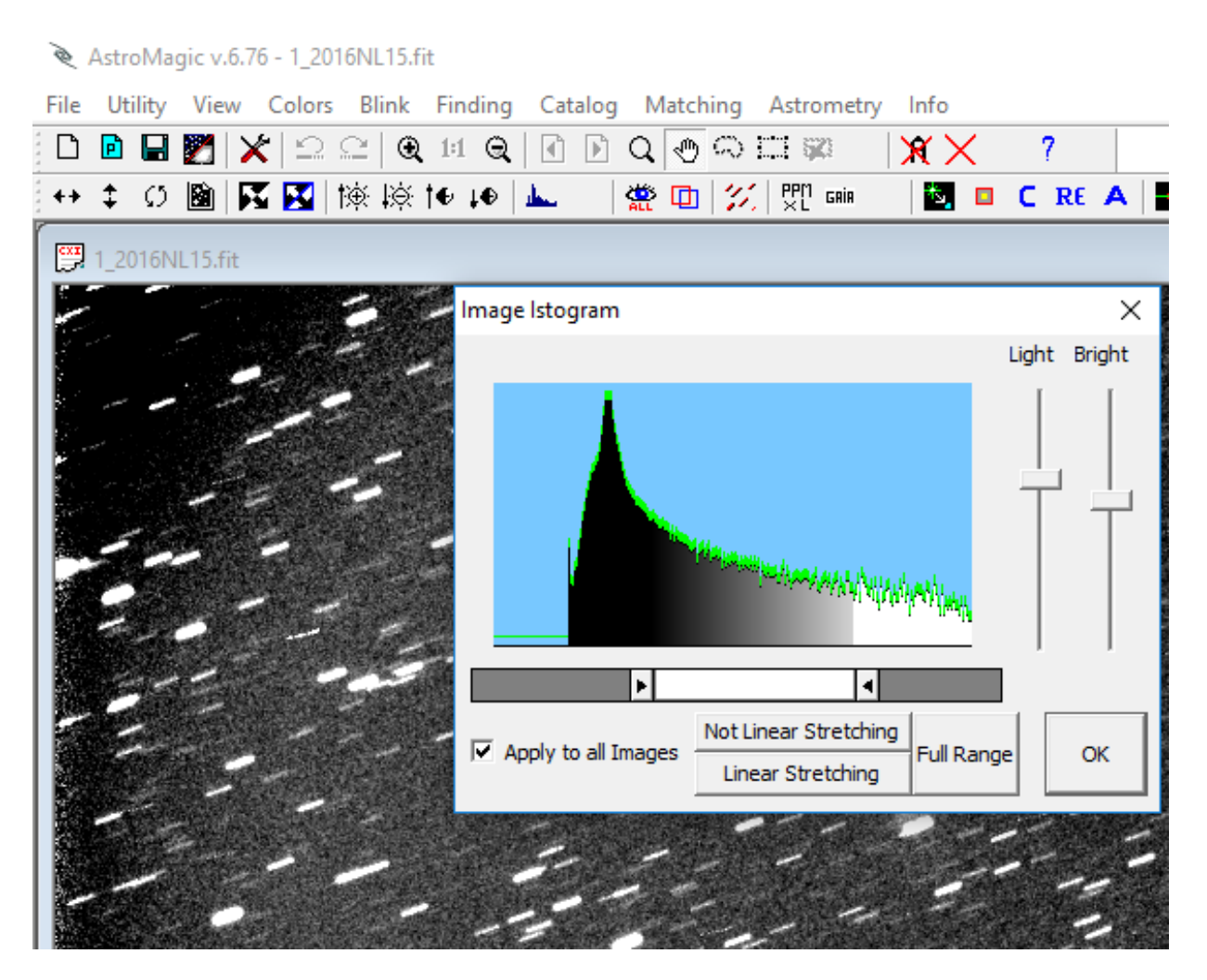

Agendo sulle barre laterali o della barra centrale si può vedere in tempo reale l'effetto di stretching sull'immagine sottostante.

Se la spunta su apply to all images è attivata l'effetto viene applicato a tutte le immagini aperte.

Fase 2:

#### RICERCA STELLE NELL'IMMAGINE

La funzione "**Stars finding**" ricerca le stelle utili nell'immagine e ne calcola la lunghezza, larghezza ed inclinazione, questi parametri verranno utilizzati nelle fasi successive di astrometria.

Il programma utilizza un valore medio di fondocielo che può essere variato nel caso non vengano correttamente trovate le stelle di riferimento, anche i valori di lunghezza, larghezza e angolo trovati possono essere modificati manualmente se si ritiene che non corrispondano a quanto calcolato in automatico Nel caso qui di esempio la soglia di fondocielo risulta troppo bassa e occorre intervenire manualmente alzandola fino a quando riprovando il tasto "new finding" non si ottiene un risultato migliore

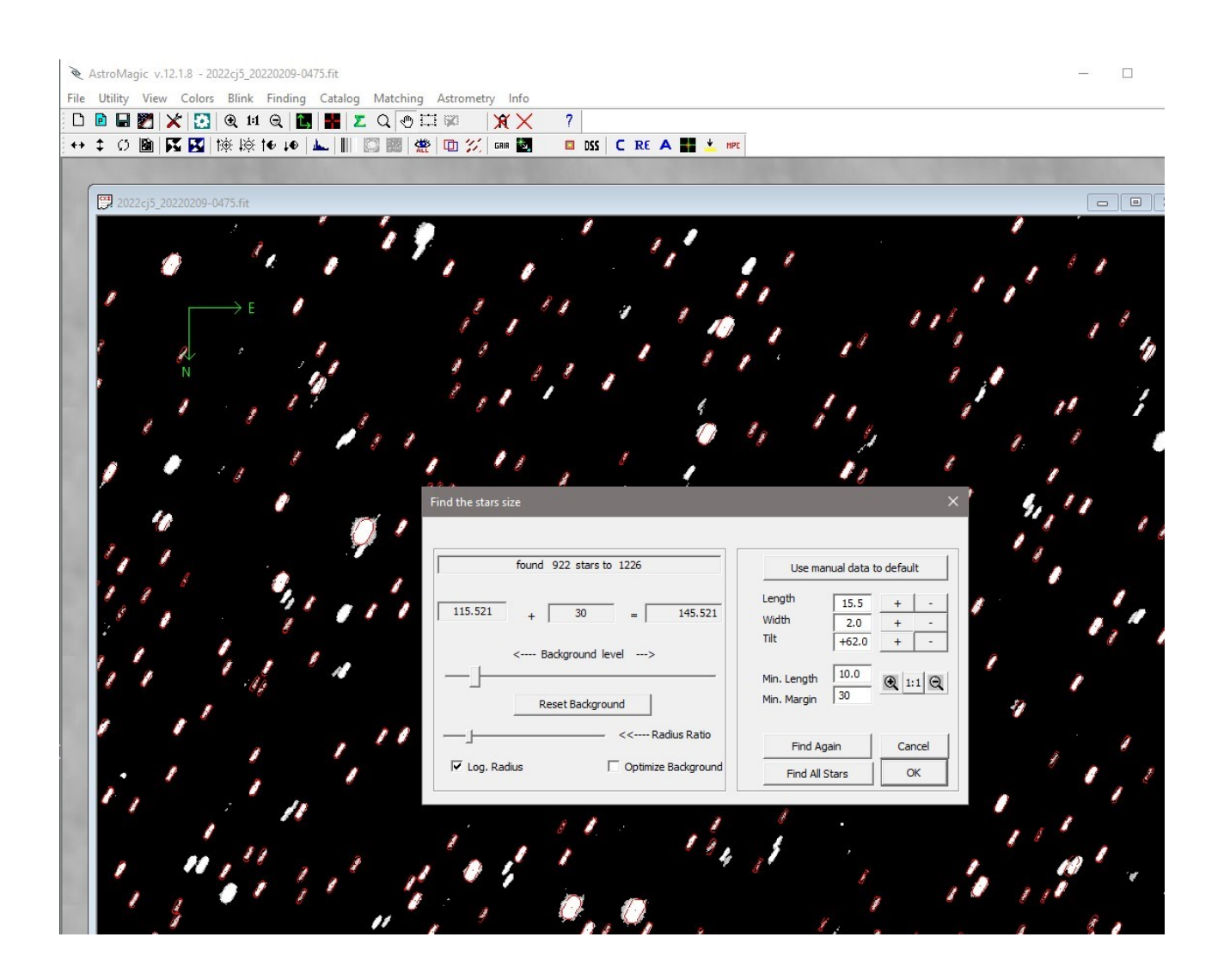

se la nuova elaborazione ha individuato correttamente le stelle premere il tasto OK :

altrimenti è possibile agire manualmente sia sul valore di fondocielo (Slide Background level) che sulle dimensioni delle stelle con i gli opportuni tasti o editando direttamente i valori.

Il pulsante "Use manual to default" blocca momentaneamente i parametri in modo che la funzione Finding usi gli stessi valori anche per le successive immagini caricate.

#### Fase 3:

#### Estrazione delle stelle di catalogo:

con l'apposita funzione è possible scaricare le stelle di riferimento attraverso una query direttamente dal sito di GAIA oppure dal sito alternativo VizieR. Viene creato un file con nome uguale a quello dell'immagine ed estensione .GAIA nella stessa cartella ove si trova l'immagine.

Una volta creato il file non è più necessario ricrearlo in caso di misure da eseguire in futuro

Verificate che le coordinate di centro lastra prelevate in automatico dal file FIT siano corrette

Nel caso non siano presenti oppure si conosca il nome dell'oggetto presente in campo è possible cercare le coordinate attraverso il tato Find Coordinate obj.

Fare attenzione alla magnitudine limite per evitare di caricate troppe stelle. Il catalogo GAIA è molto preciso e spesso bastano poche stelle per una buona misura.

Nel campo range viene proposto un intervallo in primi che tiene conto delle dimensioni del campo inquadrato aumentato di una quantità dipendente da quanti pixel di massimo shift è stato impostato nel setup.

E' anche possibile per immagini molto grandi definire una box e scaricare le stelle presenti solo nel riquadro indicato

| Reading GAIA Catalog                                                                                   |                                                                                                    | ×                                                                                                    |
|----------------------------------------------------------------------------------------------------|----------------------------------------------------------------------------------------------------|----------------------------------------------------------------------------------------------------|
| RA Center         07:48:57.629           DEC Center         -05:32:15.13           Find Coordinate obj | Date         2022-02           Time Start Exp. (UT)         06:31:4           Exposure (sec.)         5.980 | 2-10         Date/Time at Middle exposure           17.70         2022 02 10.27211447                                                                                                    |
| Filter<br>Min Magnitude 0<br>Max Magnitude 18                                                          | Mag. Passband G                                                                                             | Range       Full Range x (')       62.2         ✓       Full Range y (')       62.2         Ø       Box Range x (')       62.2         Box Range x (')       62.2         Ø       Box Range y (')       62.2 |
|                                                                                                    | ☐ Previ<br>✓ Extra                                                                                          | ew From Internet<br>oct From Internet<br>Use Last                                                                                                    |
| Create D:\ASTROMAGIC\marco\                                                                            | 2022cj5\2022cj5_20220209-047                                                                                | 5.gaia Exit                                                                                                    |

Confermando verranno estratte un certo numero di stelle dal catalogo:

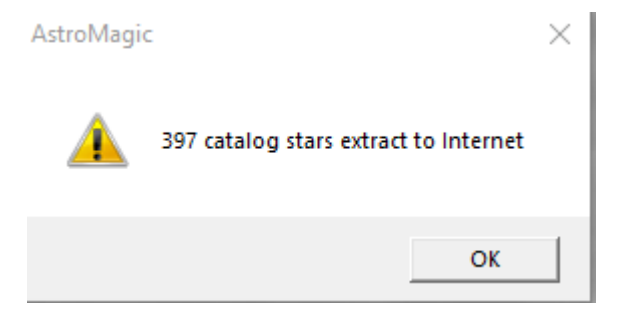

Fase 4:

Matching

A questo punto si può eseguire il matching per associare le stelle dell'immagine a quelle di riferimento estratte dal catalogo

Questa è una fase molto importante e delicata e qualunque informazione errata presente nel setup oppure nell'header dell'immagine può comprometterne la riuscita.

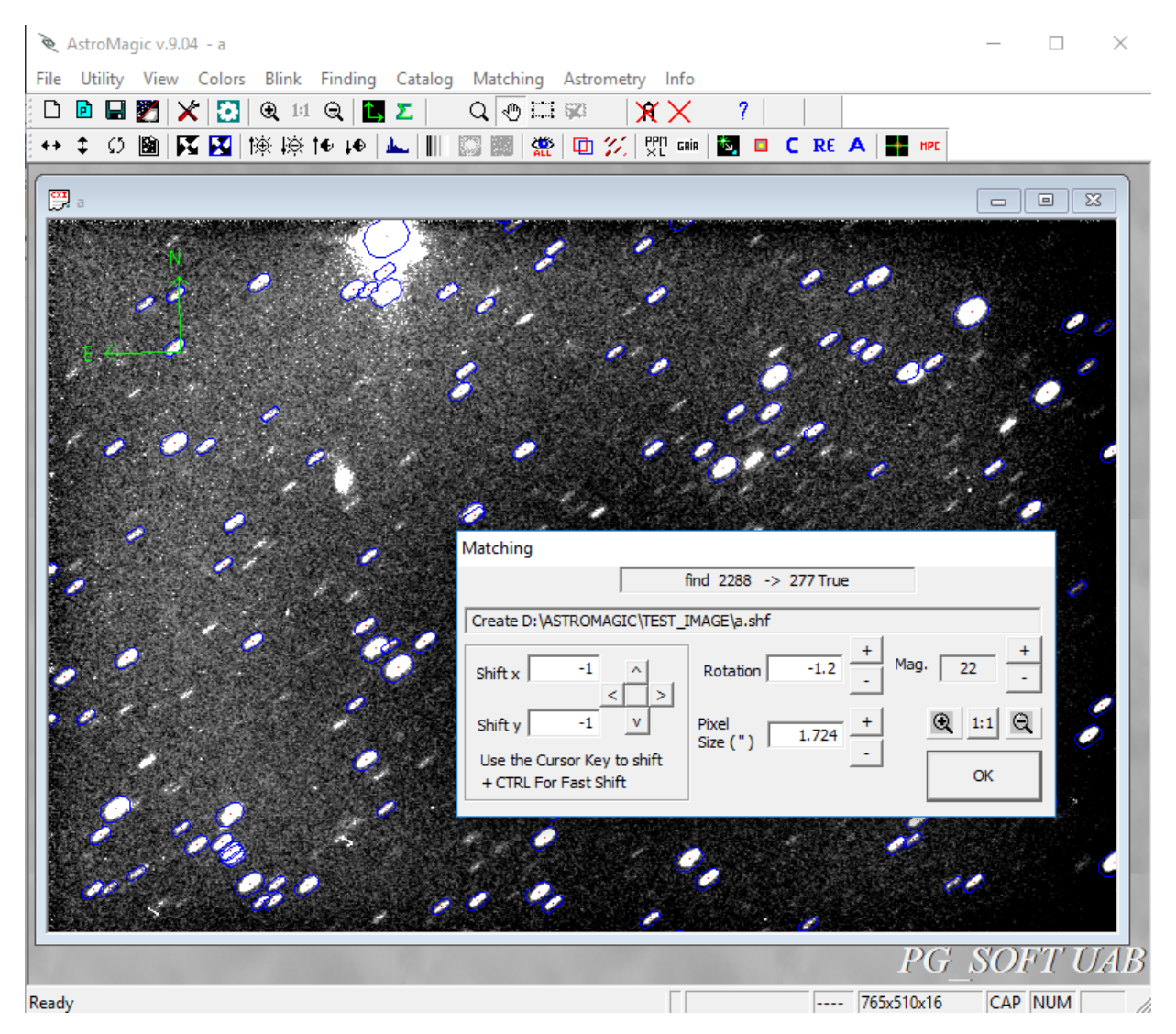

Anche in questo caso si può intervenire manualmente in caso il matching automatico fallisca

| Pixel Size (")    | 1.72446       |        |
|-------------------|---------------|--------|
| Pixel Size (µm)   | 18.00         |        |
| Focal Lenght (mm) | 2153.00000    |        |
|                   |               | Cancel |
|                   | 21.99 x 14.66 | OK     |

L'algoritmo di matching è molto sensibile ad eventuali errori nella definizione dei parametri del l'immagine specialmente per quanto riguarda la dimensione dei pixel e la rotazione. In caso di mancato matching si cosiglia di verificare questi parametri ( menu -> utility -> CCD Pixel Size )

Oppure i parametri del setup iniziale

## Altro caso di possibile mancato Matching

Nel caso in cui l'immagine risulti ruotata di oltre 2 gradi, il matching può fallire se nell'header del file FITS non sono presenti dati CWS oppure la Keyword "POSANGLE" che indichi al programma il valore di tale rotazione.

Se necessario nella maschera del setup si può forzare il valore delle dimensioni del pixel e dell'angolo di rotazione della camera CCD in modo che ogni immagine caricata dopo tali modifiche venga trattata di conseguenza.

Anche nel caso di un orientamento speculare o ribaltato dell'immagine occorre verificare che questo dato sia stato correttamente inserito nel setup prima di caricare le immagini.

#### Fase 5

Ricerca dell'oggetto da misurare

Se l'oggetto da misurare è già catalogato si può utilizzare la funzione : "find Known Object" :

| Find Object Position       |                 |                              | × |
|----------------------------|-----------------|------------------------------|---|
| Find known object position |                 |                              |   |
| Observatory Code           | 130             |                              |   |
|                            |                 | Find Object (ID or Name )    |   |
| Object Name or MPC Number  | 399325          | Find (only confirmation OBJ) |   |
| Find objects in the field  |                 |                              |   |
| Date (UT):                 | 2022 02 10.2720 |                              |   |
| AR :                       | 07 48 57.629    |                              |   |
| DEC :                      | -05 32 15.13    |                              |   |
| Radius of search :         | 60.8 arc-min    |                              |   |
| Minor Planet Checke        | r web page      | Exit                         |   |

Nel nostro caso l'oggetto è un NEO con numerazione 399325 ed è stato osservato dall'osservatorio con codice 130, la funzione "Find Object (ID or Name)" in caso di oggetti non ancora numerati si può cercare con il tato Find ( ongly confirmation obj) se l'oggetto è stato trovato viene indicata la posizione.

| AstroMagi | c                                   | × |
|-----------|-------------------------------------|---|
|           | x= 383<br>y= 284                    |   |
|           | RA =15 14 37.414<br>DEC=+ 1 10 3.99 |   |
|           | ОК                                  |   |

L'oggetto viene indicato sull'immagine con una croce di colore rosso....

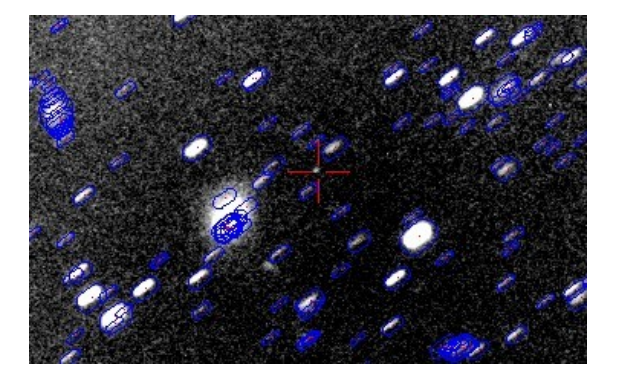

FASE 6:

# Indicazione dell'oggetto da misurare

Dopo aver individuato l'oggetto da misurare si deve identificare con maggior precisione cliccando con il tasto di destra. Apparirà una finestra:

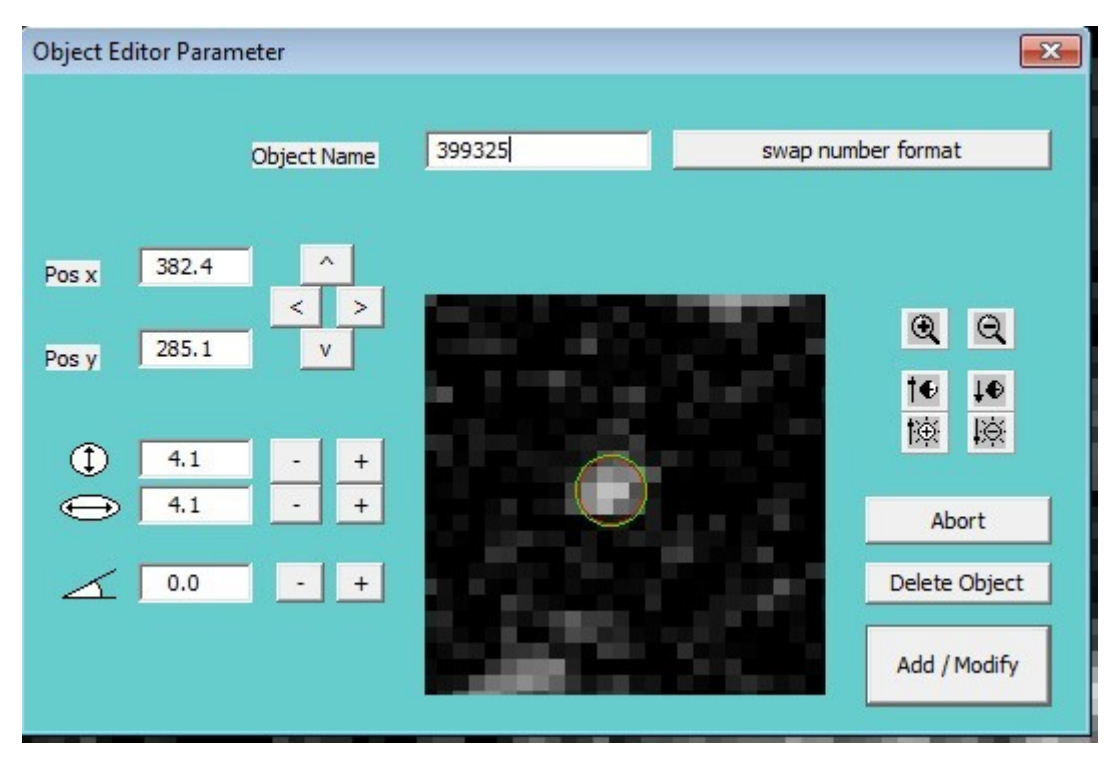

Qui si può meglio approssimare la dimensione e la forma dell'oggetto da misurare anche nei casi in cui l'oggetto non sia di forma circolare.

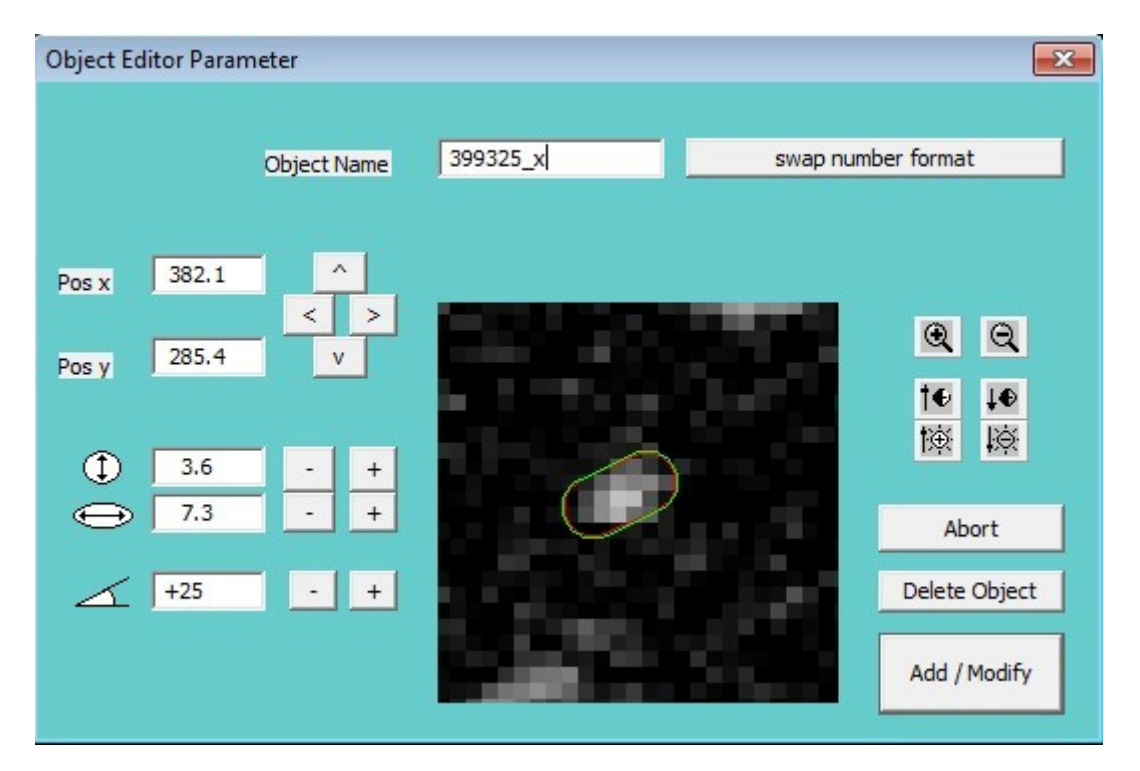

(QUESTA ULTIMA FUNZIONE E' ABILITATA SOLO NELLA VERSIONE "PRO")

SE NON SI PUO' AVERE LA POSIZIONE PRESUNTA DELL'OGGETTO SI PUO' USARE LA FUNZIONE BLINK

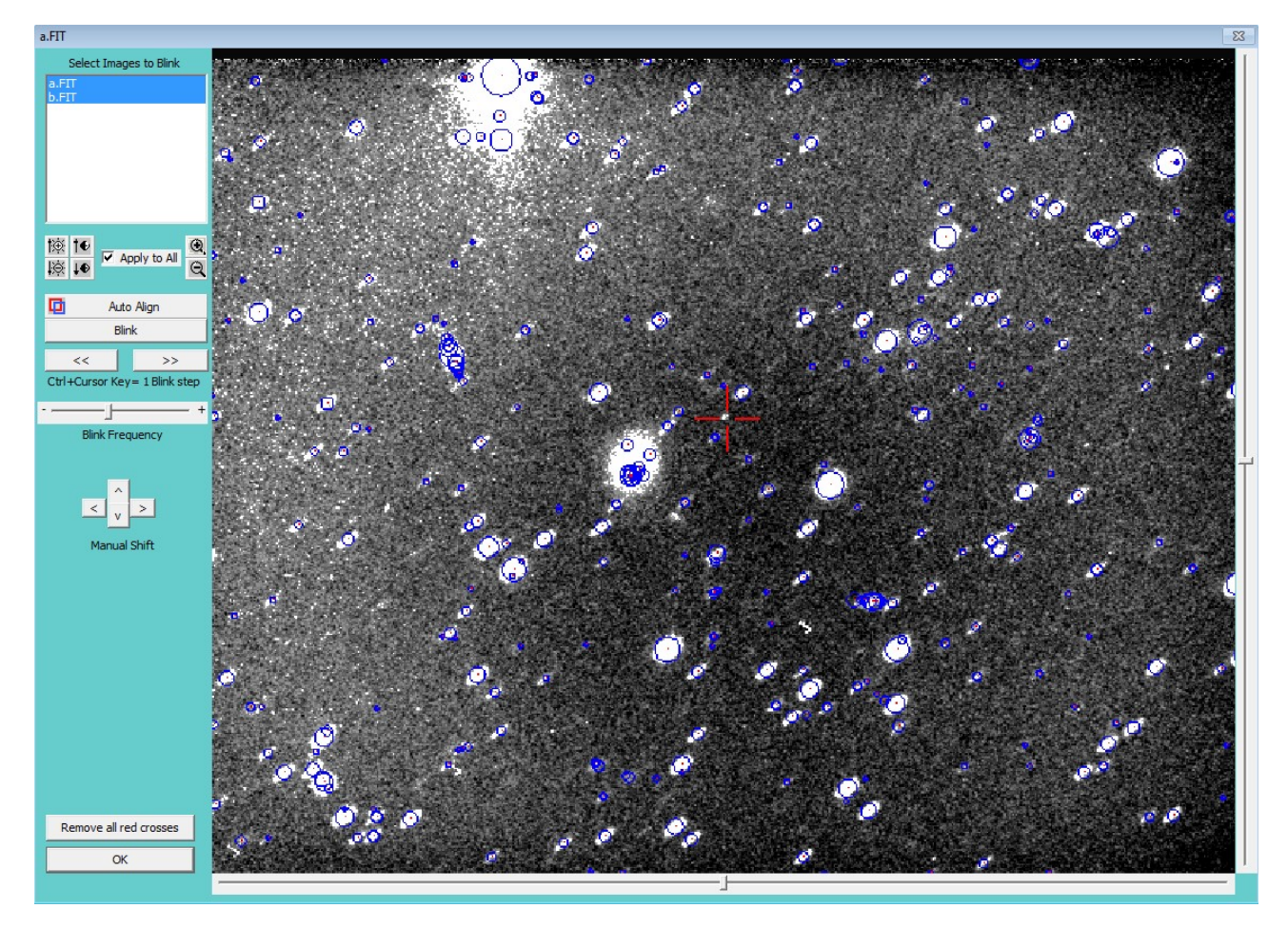

Qui si possono selezionare anche più di 2 immagini ed è possibile eseguire un'autocentratura che facilita la ricerca dell'oggetto. Una vota individuato si può marcare con una crocetta rossa (click tasto destro del mouse) in modo da poterlo poi meglio selezionare con la funzione vista nel paragrafo precedente

FASE 7

# ASTROMETRIA

\_\_\_\_\_

Questa fase in effetti è costituita da 3 passaggi che possono essere eseguiti singolarmente

R1 R2 A

Al primo passaggio (R1) vengono chiesti i parametri per un corretto calcolo dei centroidi delle stelle di riferimento e dell'asteroide. I valori predefiniti sono solitamente validi per la maggior parte delle immagini ma in alcuni casi è opportuno modificarli in caso le stelle abbiano dimensioni in pixel molto diverse dal range predefinito.

| Centroid Parameter (internal use only)         |                  | × |
|------------------------------------------------|------------------|---|
| Verbose mode <>                                | .FALSE.          |   |
| Sky annulus inner radius                       | 1.5              |   |
| Sky annulus outer radius                       | 3                |   |
| Default gain                                   | 1.620            |   |
| Wraparound threshold                           | 0.0              |   |
| SNR threshold                                  | 3.5              |   |
| Automatic rejection threshold on trail L, W, A | 10.0             |   |
| Minimum aperture size (tenths of a pixel)      | 10               |   |
| Maximum aperture size (tenths of a pixel)      | 80               |   |
| Aperture step size (tenths of a pixel)         | 1                |   |
| Reset Standard Parameters                      | Abort            |   |
| Save current parameters as Default             | Save and Process |   |

Nelle prime due fasi viene eseguita la "centroidatura" di ogni stella e vengono scartate le stelle con problemi di posizione o che presentano difficoltà di misura

Nella terza fase viene eseguito il vero e proprio calcolo della posizione dell'oggetto:

Le tre fasi possono anche essere eseguite in una sola passata con la funzione "centroid and Astrometry"

| ntroid and Astrometry          |       |                               |
|--------------------------------|-------|-------------------------------|
| Linear Astrometric Solution    | (1) 👎 | Only Current Image            |
| Quadratic Astrometric Solution | (2)   | Apply To All Images           |
| Cubic Astrometric Solution     | (3) C | Higth Precision Output Format |
| Cometary Best Misure           |       |                               |
| Observatory Code               | 130   | Cancel                        |
|                                |       | ОК                            |

Qui si può selezionare una delle 3 soluzioni astrometriche (lineare, quadratica o cubica).

si possono elaborare in contemporanea tutte le immagini aperte oppure solo quella corrente, purchè siano state preventivamente preparate.

Per i soli autorizzati dal Minor Planet Center si può richiedere un formato di alta precisione in output

Per la misurazione di comete si può indicare un sistema di selezione della miglior misura attraverso l'interpolazione di tutte le misure anziché la scelta della misura con minor errore.

Confermando con il tasto OK si lanciano in sequenza le procedure di centroidatura e astrometria, in questa fase se è attiva la modalità "Astrometry step by step" nel setup occorre confermare con il tasto INVIO ogni passaggio, se tale modalità è disattivata non vi sono interruzioni.

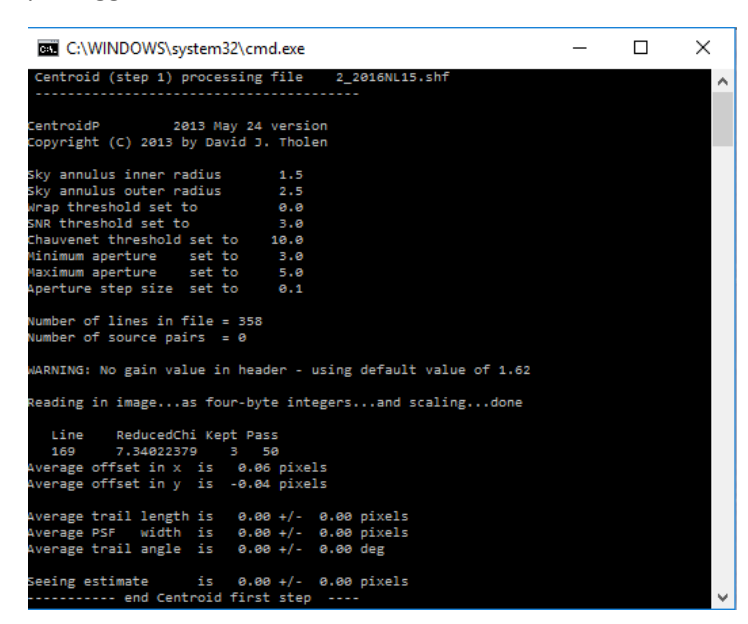

ESEMPIO DI PASSO CENTROIDATURA (PASSO 1)

#### C:\WINDOWS\system32\cmd.exe

|                                                                             |                                | 2_2010NL15.0 | .nc           |  |
|-----------------------------------------------------------------------------|--------------------------------|--------------|---------------|--|
| CentroidP 2013<br>Copyright (C) 2013 by D                                   | May 24 versio<br>avid J. Thole | n<br>n       |               |  |
| Sky annulus inner radiu                                                     | s 1.5                          |              |               |  |
| Sky annulus outer radiu                                                     | s 2.5                          |              |               |  |
| Wrap threshold set to                                                       | 0.0                            |              |               |  |
| SNR threshold set to                                                        | 3.0                            |              |               |  |
| Chauvenet threshold set                                                     | to 10.0                        |              |               |  |
| Minimum aperture set                                                        | to 3.0                         |              |               |  |
| Maximum aperture set                                                        | to 5.0                         |              |               |  |
| Aperture step size set                                                      | to 0.1                         |              |               |  |
| Number of lines in file<br>Number of source pairs<br>WARNING: No gain value | = 353<br>= 0<br>in header - u  | sing default | value of 1.62 |  |
| Reading in imageas T                                                        | our-byte inte                  | gersand so   | alingdone     |  |
| Line ReducedChi K                                                           | ept Pass                       |              |               |  |
| 166 15.84952164                                                             | 1 50                           |              |               |  |
| Average offset in x is                                                      | -0.00 pixel                    |              |               |  |
| Average offset in y is                                                      | 0.00 pixel                     |              |               |  |
| Average trail length is                                                     | 0.00 +/-                       | 0.00 pixels  |               |  |
| Average PSF width is                                                        | 0.00 +/-                       | 0.00 pixels  |               |  |
| Average trail angle is                                                      | 0.00 +/-                       | 0.00 deg     |               |  |
| Seeing estimate is<br>1 file copiati.                                       | 0.00 +/-                       | 0.00 pixels  |               |  |
| end ricentr                                                                 | oid step 2                     |              |               |  |
| Premere un tasto per co                                                     | ntinuare                       |              |               |  |
|                                                                             |                                |              |               |  |

#### ESEMPIO DI CENTROIDATURA (PASSO2)

#### TERZA FASE – ASTROMETRIA DELL'OGGETTO

C:\WINDOWS\system32\cmd.exe

| Positions of program objects |                 |            |           |          |      |       |       |        |      |       |       |        |       |       |
|------------------------------|-----------------|------------|-----------|----------|------|-------|-------|--------|------|-------|-------|--------|-------|-------|
| camera                       | C2016 12 22 84  | 1831002 56 | 45 688+57 | 16 29 27 |      | P 568 | a a25 | a a25  | Act. | a a15 | a a15 | Obj.   | a aaa | a aaa |
| chin                         | C2016 12 22.84  | 831002 56  | 47.046+57 | 16 35.32 |      | R 568 | 0.025 | 0.025  | Ast: | 0.015 | 0.015 | Ohi:   | 0.000 | 0.000 |
| 2016NI 15                    | C2016 12 22.84  | 831662 57  | 22.883+57 | 13 15.80 |      | P 568 | 0.861 | 0.535  | Asti | 0.013 | 0.013 | Obj.   | 0.860 | 0.534 |
| 2016NL15                     | C2016 12 22.84  | 831662 57  | 22.883+57 | 13 15 80 |      | D 568 | 0.861 | a. 535 | Ast  | 0.023 | 0.024 | Obji   | 0.860 | 0.534 |
| 2016NL15                     | C2016 12 22.84  | 831002 57  | 22.883+57 | 13 15.80 |      | R 568 | 0.861 | 0.535  | Ast: | 0.023 | 0.024 | Ohi:   | 0.860 | 0.534 |
| 2016NI 15                    | C2016 12 22.84  | 831002 57  | 22.894+57 | 13 15.54 | 16.5 | P 568 | 0.060 | 0.050  | Ast: | 0.023 | 0.024 | Ohi    | 0.052 | 0.052 |
| 2016NL15                     | C2016 12 22.84  | 831002 57  | 22.894+57 | 13 15.54 | 16.5 | p 568 | 0.050 | 0.050  | Act  | 0.023 | 0.024 | Ohi    | 0.052 | 0.052 |
| 2016NI 15                    | C2016 12 22.84  | 831002 57  | 22.892+57 | 13 15.54 | 16.5 | R 568 | 0.050 | 0.050  | Ast: | 0.023 | 0.024 | Ohi:   | 0.052 | 0.052 |
| 2016NL15                     | C2016 12 22.84  | 831002 57  | 22.892+57 | 13 15.54 | 16.5 | R 568 | 0.060 | 0.060  | Ast: | 0.023 | 0.024 | Obi:   | 0.052 | 0.052 |
| 2016NI 15                    | C2016 12 22.84  | 831002 57  | 22.892+57 | 13 15.54 | 16.5 | R 568 | 0.060 | 0.060  | Ast: | 0.023 | 0.024 | Ohi:   | 0.052 | 0.052 |
| 2016NI 15                    | C2016 12 22.84  | 831002 57  | 22.892+57 | 13 15.54 | 16.5 | R 568 | 0.050 | 0.046  | Ast: | 0.023 | 0.024 | Ohi:   | 0.052 | 0.034 |
| 2016NL15                     | C2016 12 22.84  | 831002 57  | 22.894+57 | 13 15.54 | 16.5 | R 568 | 0.060 | 0.060  | Ast: | 0.023 | 0.024 | Obi:   | 0.052 | 0.052 |
| 2016NI 15                    | C2016 12 22.84  | 831002 57  | 22.894+57 | 13 15.54 | 16.5 | R 568 | 0.060 | 0.060  | Ast: | 0.023 | 0.024 | Oh i : | 0.052 | 0.052 |
| 2016NL15                     | C2016 12 22.84  | 831002 57  | 22.892+57 | 13 15.54 | 16.5 | R 568 | 0.060 | 0.046  | Ast: | 0.023 | 0.024 | Obi:   | 0.052 | 0.034 |
| 2016NL15                     | C2016 12 22.84  | 831002 57  | 22.894+57 | 13 15.54 | 16.5 | R 568 | 0.046 | 0.046  | Ast: | 0.023 | 0.024 | Ob i : | 0.034 | 0.034 |
| 2016NL15                     | C2016 12 22.84  | 831002 57  | 22.894+57 | 13 15.54 | 16.5 | R 568 | 0.046 | 0.046  | Ast: | 0.023 | 0.024 | obi:   | 0.034 | 0.034 |
| 2016NL15                     | C2016 12 22.84  | 831002 57  | 22.894+57 | 13 15.54 | 16.5 | R 568 | 0.046 | 0.046  | Ast: | 0.023 | 0.024 | Obi:   | 0.034 | 0.034 |
| 2016NL15                     | C2016 12 22.84  | 831002 57  | 22.892+57 | 13 15.54 | 16.5 | R 568 | 0.046 | 0.046  | Ast: | 0.023 | 0.024 | Obi:   | 0.034 | 0.034 |
| 2016NL15                     | C2016 12 22.84  | 831002 57  | 22.894+57 | 13 15.52 | 16.5 | R 568 | 0.046 | 0.046  | Ast: | 0.023 | 0.024 | Obi:   | 0.034 | 0.034 |
| 2016NL15                     | C2016 12 22.84  | 831002 57  | 22.894+57 | 13 15.54 | 16.5 | R 568 | 0.046 | 0.046  | Ast: | 0.023 | 0.024 | Obi:   | 0.034 | 0.034 |
| 2016NL15                     | C2016 12 22.84  | 831002 57  | 22.892+57 | 13 15.54 | 16.5 | R 568 | 0.046 | 0.046  | Ast: | 0.023 | 0.024 | Obi:   | 0.034 | 0.034 |
| 2016NL15                     | C2016 12 22.84  | 831002 57  | 22.892+57 | 13 15.54 | 16.5 | R 568 | 0.046 | 0.046  | Ast: | 0.023 | 0.024 | Obi:   | 0.034 | 0.034 |
| 2016NL15                     | C2016 12 22.84  | 831002 57  | 22.894+57 | 13 15.54 | 16.5 | R 568 | 0.046 | 0.046  | Ast: | 0.023 | 0.024 | Obi:   | 0.034 | 0.034 |
| 2016NL15                     | C2016 12 22.84  | 831002 57  | 22.883+57 | 13 15.80 |      | R 568 | 0.861 | 0.535  | Ast: | 0.023 | 0.024 | Obi:   | 0.860 | 0.534 |
| 2016NL15                     | C2016 12 22.84  | 831002 57  | 22.883+57 | 13 15.80 |      | R 568 | 0.861 | 0.535  | Ast: | 0.023 | 0.024 | obj:   | 0.860 | 0.534 |
| 2016NL15                     | C2016 12 22.84  | 831002 57  | 22.883+57 | 13 15.80 |      | R 568 | 0.861 | 0.535  | Ast: | 0.023 | 0.024 | Obj:   | 0.860 | 0.534 |
| 2016NL15                     | C2016 12 22.84  | 831002 57  | 22.894+57 | 13 15.54 | 16.5 | R 568 | 0.060 | 0.060  | Ast: | 0.023 | 0.024 | Obj:   | 0.052 | 0.052 |
| 2016NL15                     | C2016 12 22.84  | 831002 57  | 22.894+57 | 13 15.54 | 16.5 | R 568 | 0.060 | 0.060  | Ast: | 0.023 | 0.024 | Obj:   | 0.052 | 0.052 |
| 2016NL15                     | C2016 12 22.84  | 831002 57  | 22.892+57 | 13 15.54 | 16.5 | R 568 | 0.060 | 0.060  | Ast: | 0.023 | 0.024 | Obj:   | 0.052 | 0.052 |
| 2016NL15                     | C2016 12 22.84  | 831002 57  | 22.892+57 | 13 15.54 | 16.5 | R 568 | 0.060 | 0.060  | Ast: | 0.023 | 0.024 | Obj:   | 0.052 | 0.052 |
| 2016NL15                     | C2016 12 22.84  | 831002 57  | 22.892+57 | 13 15.54 | 16.5 | R 568 | 0.060 | 0.060  | Ast: | 0.023 | 0.024 | Obj:   | 0.052 | 0.052 |
| 2016NL15                     | C2016 12 22.84  | 831002 57  | 22.892+57 | 13 15.54 | 16.5 | R 568 | 0.060 | 0.046  | Ast: | 0.023 | 0.024 | Obj:   | 0.052 | 0.034 |
| 2016NL15                     | C2016 12 22.84  | 831002 57  | 22.894+57 | 13 15.54 | 16.5 | R 568 | 0.060 | 0.060  | Ast: | 0.023 | 0.024 | Obj:   | 0.052 | 0.052 |
| 2016NL15                     | C2016 12 22.84  | 831002 57  | 22.894+57 | 13 15.54 | 16.5 | R 568 | 0.060 | 0.060  | Ast: | 0.023 | 0.024 | Obj:   | 0.052 | 0.052 |
| 2016NL15                     | C2016 12 22.84  | 831002 57  | 22.892+57 | 13 15.54 | 16.5 | R 568 | 0.060 | 0.046  | Ast: | 0.023 | 0.024 | Obj:   | 0.052 | 0.034 |
| 2016NL15                     | C2016 12 22.84  | 831002 57  | 22.894+57 | 13 15.54 | 16.5 | R 568 | 0.046 | 0.046  | Ast: | 0.023 | 0.024 | Obj:   | 0.034 | 0.034 |
| 2016NL15                     | C2016 12 22.84  | 831002 57  | 22.894+57 | 13 15.54 | 16.5 | R 568 | 0.046 | 0.046  | Ast: | 0.023 | 0.024 | Obj:   | 0.034 | 0.034 |
| 2016NL15                     | C2016 12 22.84  | 831002 57  | 22.894+57 | 13 15.54 | 16.5 | R 568 | 0.046 | 0.046  | Ast: | 0.023 | 0.024 | Obj:   | 0.034 | 0.034 |
| 2016NL15                     | C2016 12 22.84  | 831002 57  | 22.892+57 | 13 15.54 | 16.5 | R 568 | 0.046 | 0.046  | Ast: | 0.023 | 0.024 | Obj:   | 0.034 | 0.034 |
| 2016NL15                     | C2016 12 22.84  | 831002 57  | 22.894+57 | 13 15.52 | 16.5 | R 568 | 0.046 | 0.046  | Ast: | 0.023 | 0.024 | Obj:   | 0.034 | 0.034 |
| 2016NL15                     | C2016 12 22.84  | 831002 57  | 22.894+57 | 13 15.54 | 16.5 | R 568 | 0.046 | 0.046  | Ast: | 0.023 | 0.024 | Obj:   | 0.034 | 0.034 |
| 2016NL15                     | C2016 12 22.84  | 831002 57  | 22.892+57 | 13 15.54 | 16.5 | R 568 | 0.046 | 0.046  | Ast: | 0.023 | 0.024 | Obj:   | 0.034 | 0.034 |
| 2016NL15                     | C2016 12 22.84  | 831002 57  | 22.892+57 | 13 15.54 | 16.5 | R 568 | 0.046 | 0.046  | Ast: | 0.023 | 0.024 | Obj:   | 0.034 | 0.034 |
| 2016NL15                     | C2016 12 22.84  | 831002 57  | 22.894+57 | 13 15.54 | 16.5 | R 568 | 0.046 | 0.046  | Ast: | 0.023 | 0.024 | Obj:   | 0.034 | 0.034 |
| STOP Processin               | ng complete     |            |           |          |      |       |       |        |      |       |       |        |       |       |
| er                           | nd astrometry - |            |           |          |      |       |       |        |      |       |       |        |       |       |
| Premere un tas               | sto per continu | are        |           |          |      |       |       |        |      |       |       |        |       |       |

\_

Come si può notare nell'ultima fase di calcolo vengono eseguite astrometrie con diametro variabile dell'oggetto in modo poi da poter selezionare quella che presenta un minore errore.

Viene quindi eseguita una ricerca tra ed estrazione della miglior astrometria.

LA RIGA CON LA MIGLIOR MISURA VINE AGGIUNTA AL FILE PER L'INVIO AL MINOR PLANET CENTER

I risultati ottenuti al termine dell'astrometria si possono visualizzare con la funzione edit MPC

| Edit astrometry files                                              |    |                | <b>—</b> |
|--------------------------------------------------------------------|----|----------------|----------|
|                                                                    |    | Edit the files |          |
| Historical astrometry file (primary object only)                   | -> | mpc.mpc        |          |
| Local astrometry file (standard MPC format)                        | -> | local.mpc      |          |
| Local astrometry file (with error bars)                            | -> | localx.mpc     |          |
| Current image astrometry file<br>(ranges of astrometric apertures) | -> | filename.mpc   |          |
| Historical astrometry file (other object only)                     | -> | mpcfield.mpc   |          |
|                                                                    |    | [              | Exit     |

Da questa maschera si può accedere all'editazione dei file delle misure:

**mpc.mpc** = file presente nella cartella dove è presente l'eseguibile astromagic.exe contiene tutte le misure eseguite da quando si utilizza il programma ...

esempio

**local.mpc** = file creato nella cartella ove si trova il file dell'immagine contiene tutte le misure eseguite in quella cartella nel formato compatibile con il MPC

**localx.mpc** = file creato nella cartella ove si trova il file dell'immagine contiene tutte le misure eseguite in quella cartella nel formato esteso ovvero con informazioni astrometriche aggiuntive

**Filename.mpc**= questo file che avrà lo stesso nome dell'immagine attualmente in uso contiene l'astrometria completa del solo oggetto principale ovvero tutte le prove di astrometria eseguite con raggio variabile da cui poi viene estratta la misura ritenuta più precisa.

Mpcfield.mpc = in questo file sono presenti le misure degli atri oggetti "secondari" misurati – (funzione non ancora disponibile)

# ASTROMETRIA CON STACKING

Per oggetti molto veloci oppure molto deboli la è possibile eseguire Astrometria con la tecnica dello Stacking. Si tratta di allineare le immagini secondo il moto dell'asteroide per poi eseguire una misura sull'immagine ottenuta dalla sovrapposizione di tutte le immagini.

Se l'asteroide è troppo potrebbe servire muovere il telescopio di moto non siderale ovvero impostare una velocità di inseguimento che permetta di mantenere puntato l'asteroide, in questo caso le stelle risulteranno strisciate durante ogni posa ma il programma permette comunque di ottenere una misura corretta anche nel caso si debba ricorrere alla tecnica dello stacking.

Per ottenere questi risultati si dovrà prima eseguire una astrometria completa per tutte le immagini senza aver indicato l'oggetto da misurare, successivamente si potrà eseguire lo stacking e la misura astrometrica dell'oggetto.

Vediamo qui un esempio di 5 immagini

1) Aprire l'immagine, eseguire la funzione finding

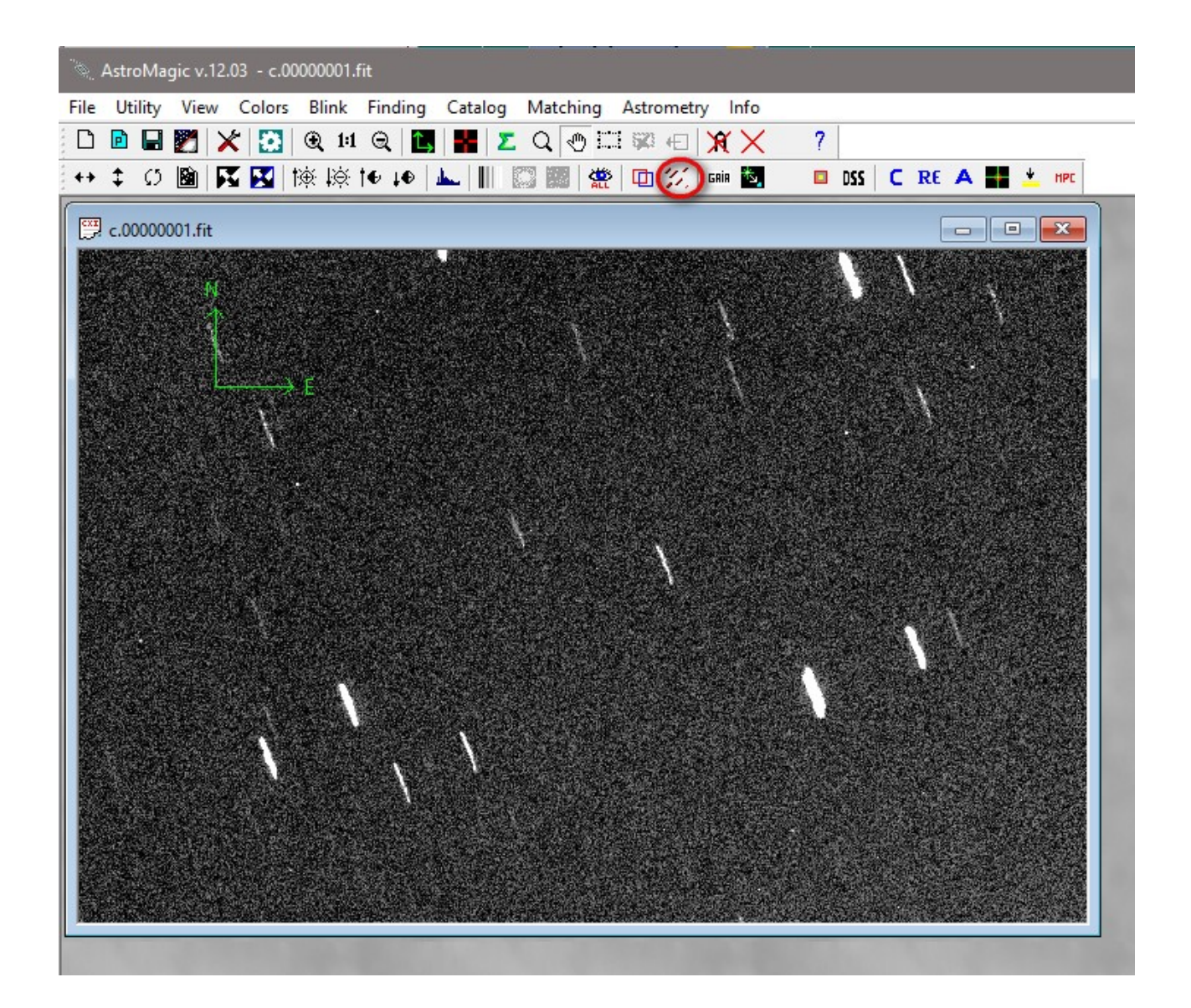

2) Vengono individuate le stelle con la loro lunghezza larghezza e inclinazione

| 🎕 AstroMagic v.12.03 - c.00000001.fit                                                                                                    |                   |     |                                                                                                    |                                                                                                    |
|----------------------------------------------------------------------------------------------------|-------------------|-----|----------------------------------------------------------------------------------------------------|----------------------------------------------------------------------------------------------------|
| File Utility View Colors Blink Finding Catalog Matching                                                                                                    | Astrometry Info   |     |                                                                                                    |                                                                                                    |
| 🗅 🖻 📰 🗶 🖾 🛛 🗶 🖬 🗶 🗶 O. 🐢 E                                                                                                    | I III (H) XX X    | 7   |                                                                                                    |                                                                                                    |
| ▲ ↑ (5 10km) III III (11) 11(11) 11(11) 1 | S TTD 221 rain ST |     |                                                                                                    |                                                                                                    |
|                                                                                                    |                   |     |                                                                                                    |                                                                                                    |
| 💬 c.00000001.fit                                                                                                    |                   |     |                                                                                                    |                                                                                                    |
| N .                                                                                                    | S.                | J J | X                                                                                                    |                                                                                                    |
| $ \longrightarrow E $                                                                                                    |                   | 1   | •                                                                                                    |                                                                                                    |
| l l                                                                                                    |                   | . j | Find the stars size                                                                                     |                                                                                                    |
|                                                                                                    | ١                 |     | found         15 stars to         19           35133.9         +         7402         =         42535.9 | Use manual data to default<br>Length 33.6 + -<br>Width 4.0 + -<br>Tilt -70.0 + -<br>Min. Length 15 @ 1:1 @<br>Find Agai OK<br>Find All Stars Cancel |
|                                                                                                    |                   |     |                                                                                                    |                                                                                                    |

Si passa quindi all'estrazione delle stelle di riferimento dal catalogo GAIA

| الم AstroMagic v.12.03 - c.00000001_P.fit                                                                                                    |
|----------------------------------------------------------------------------------------------------|
| File Utility View Colors Blink Finding Catalog Matching Astrometry Info                                                                                                    |
|                                                                                                    |
| ++ ‡ C) 📓 🛐 🔯 İ惊 İ+ I+ 🕨 👞 📗 🖾 🎆 🧱 🛄 🏌 💷 🏂 🛛 🛛 C RE A 🌉 🛓 🗤                                                                                                    |
| Reading GAIA Catalog X                                                                                                    |
|                                                                                                    |
| RA Center 11:40:47.007 Date 2022-04-05 Date/Time at Middle exposure                                                                                                    |
| DEC Center +09:52:18.00 Time Start Exp. (UT) 19:57:40.02 2022 04 5.83182894                                                                                                    |
| Find coordinate Exposure (sec.) 20.000                                                                                                    |
| Filter       Range         Min Magnitude       0         Max Magnitude       19         Mag. Passband       G         Box Range x (')       35.7         Box Range x (')       35.7         Box Range x (')       35.7         29.0       35.7         Max Magnitude       19 |
| GAIA_DR2 Preview From Internet<br>GAIA_DR3 Extract From Internet<br>Use Last                                                                                                    |
| Creat AstroMagic X Exit                                                                                                    |
| 320 catalog stars extract to Internet                                                                                                    |
| ΟΚ                                                                                                    |

Con la funzione Matching abbiamo la sovrapposizione delle stelle di catalogo con le stelle di riferimento

| 🍖 AstroMagic v.12.03 - c.00000001_P.fit                                                                         |                                       |
|----------------------------------------------------------------------------------------------------|---------------------------------------|
| File Utility View Colors Blink Finding Catalog Matching Astrometry Info                                         |                                       |
| D 🖻 🖬 🎇 🗶 🔯 🔍 💷 🔍 🔚 🔡 🗶 Q 🕐 🎞 🛱 🕣 🕱 🗶 🦷                                                                         |                                       |
| 🕂 + 🗘 🖄 🛐 🔣  漆 捺 té +é 🚣 📗 🖾 🎆 🧱 🖽 🏏 🖷 🕵 🗖 🛛 🛛 🖉                                                                | 🛨 нрс                                 |
|                                                                                                    |                                       |
|                                                                                                    |                                       |
| 💭 c.00000001_P.fit                                                                                              |                                       |
|                                                                                                    | WW Barrier                            |
| and the second second second second second second second second second second second second second second secon |                                       |
| Matching                                                                                                    | · · · · · · · · · · · · · · · · · · · |
| find 45 -> 10 True                                                                                              |                                       |
| Create D:\file_ccd\2022 04 05\2022 GN1\c.00000001_P.shf                                                         |                                       |
|                                                                                                    |                                       |
|                                                                                                    |                                       |
| Shift y -10 v                                                                                                   |                                       |
| Pixel Pixel Size (") 1.5670 +++ + Q 1:1 Q                                                                       | n                                     |
| + CTRL For Fast Shift                                                                                           |                                       |
|                                                                                                    |                                       |
|                                                                                                    |                                       |
|                                                                                                    |                                       |
|                                                                                                    |                                       |
|                                                                                                    |                                       |
|                                                                                                    |                                       |
|                                                                                                    |                                       |
|                                                                                                    |                                       |
|                                                                                                    | <b>N N</b>                            |
|                                                                                                    |                                       |
|                                                                                                    |                                       |

SI PUO' ORA PROCEDERE CON LE STESSE OPERAZIONI SU TUTTE LE RESTANTI IMMAGINI IN MODO MANUALE OPPURE USANDO LA FUNZIONE DI PROCESSO AUTOMATICO CHE CON UN SOLO CLICK ESEGUE TUTTE LE OPERAZIONI INDICATE IN PRECEDENZA.

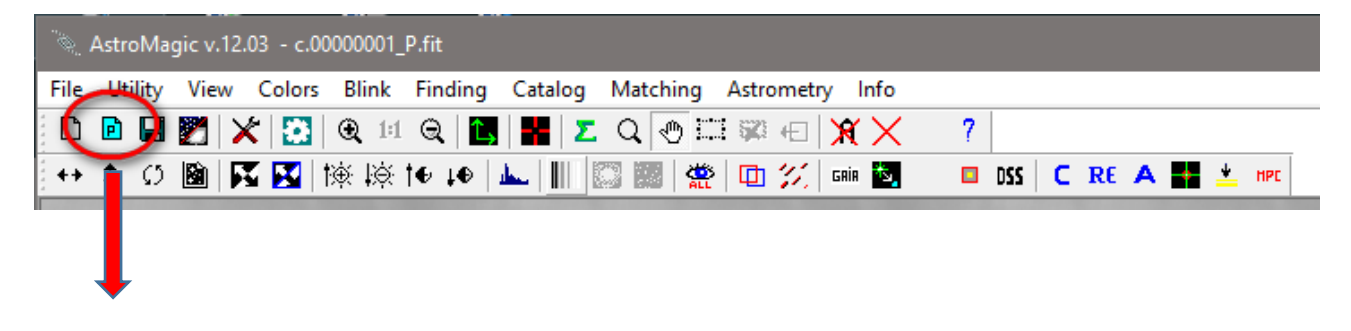

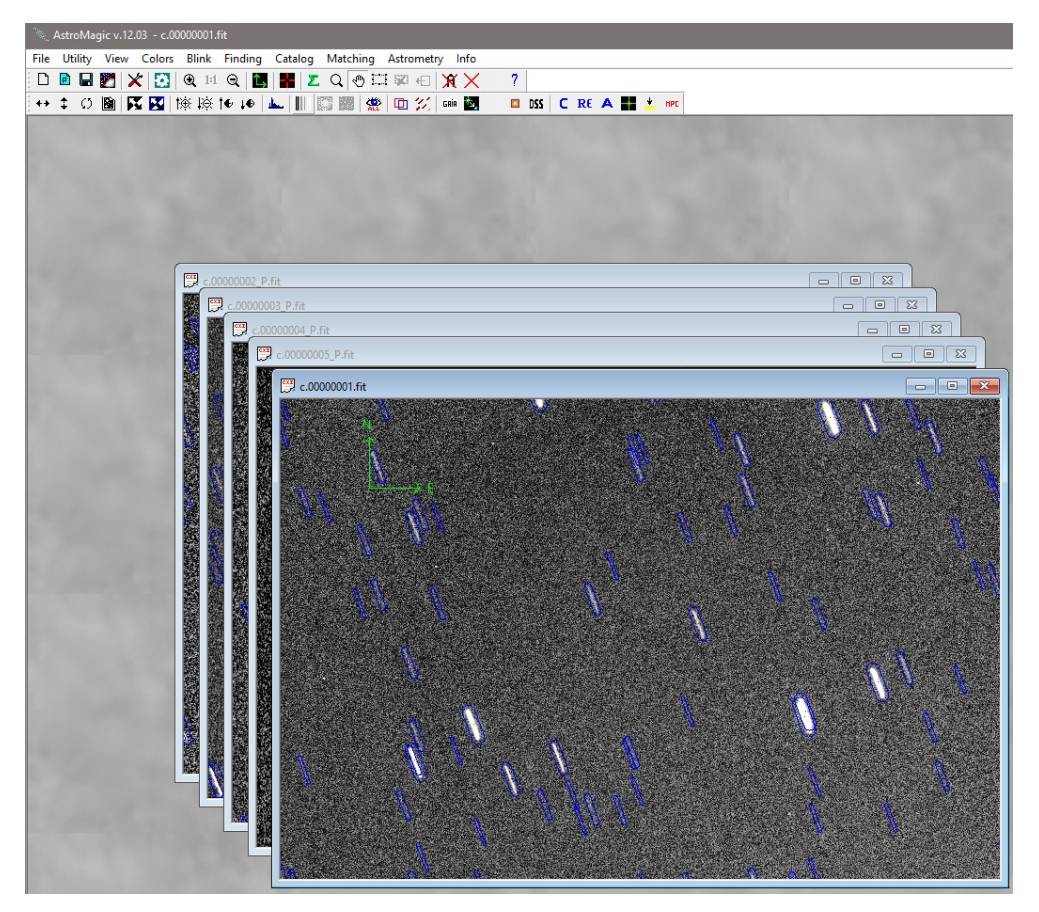

SI PROCEDE CON L'ASTROMETRIA DELLE IMMAGINI SENZA ASTEROIDE .....

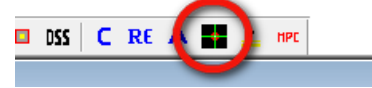

≷ AstroMagic v.12.03 - c.00000001.fit

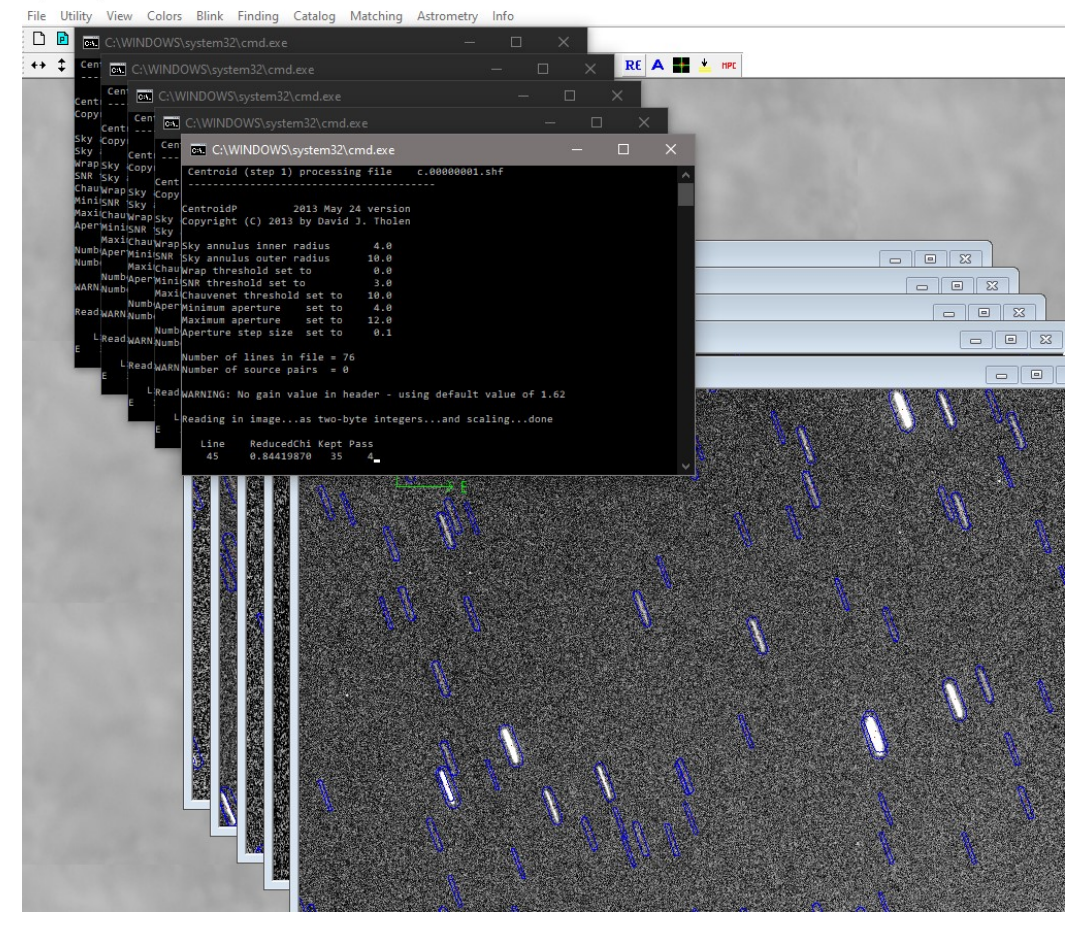

ED IN FINE SE TUTTO È ANDATO A BUON FINE SI PASSA ALLO STACKING:

INDICANDO IL NOME DELL'ASTEROIDE VERRANNO CALCOLATE LE POSIZIONI PRESUNTE PER OGNI IMMAGINE IN MODO DA POTER ESEGUIRE L'ALLINEAMENTO E LO STACK

| <u>c.00000001_P.fit</u> |                    |                                    |                                                                                                    | 100                                               |
|-------------------------|--------------------|------------------------------------|----------------------------------------------------------------------------------------------------|---------------------------------------------------|
| c.0000002_P.fit         |                    |                                    |                                                                                                    |                                                   |
| c.0000003_P.fit         |                    |                                    |                                                                                                    |                                                   |
| <u>c.0000004_P.fit</u>  | it                 |                                    |                                                                                                    |                                                   |
| C.0000000               | 5_P.fit            |                                    |                                                                                                    |                                                   |
|                         |                    |                                    |                                                                                                    |                                                   |
|                         | Stacking All Image |                                    | a alon de transmission alon de la constant de la serie de la serie de la serie de la serie de la serie de la s | X                                                 |
|                         | Reference Image    | Observatory ob<br>Code<br>130 Perm | oject type Object                                                                                              | Name<br>Find Object coodrinate and<br>Stack Image |
|                         |                    | Precisio                           | on (Sub-Pixels)                                                                                                |                                                   |
|                         |                    |                                    |                                                                                                    | Exit                                              |
|                         |                    |                                    |                                                                                                    |                                                   |

SULL'IMMAGINE FINALE SI DEVE POI ESEGUIRE L'ASTROMETRIA DELL'OGGETTO

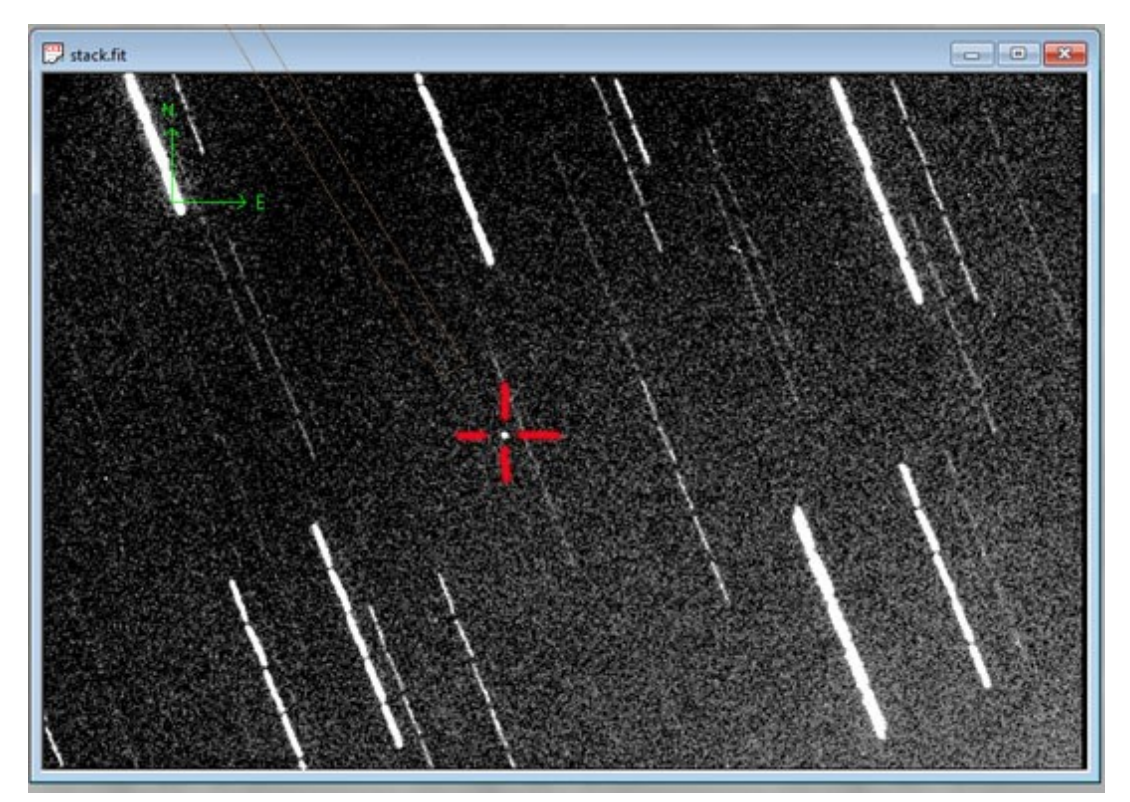

#### CON IL TASTO DESTRO DEL MOUSE SI PASSA ALLA MASCHERA DOVE INDICHEREMO L'OGGETTO

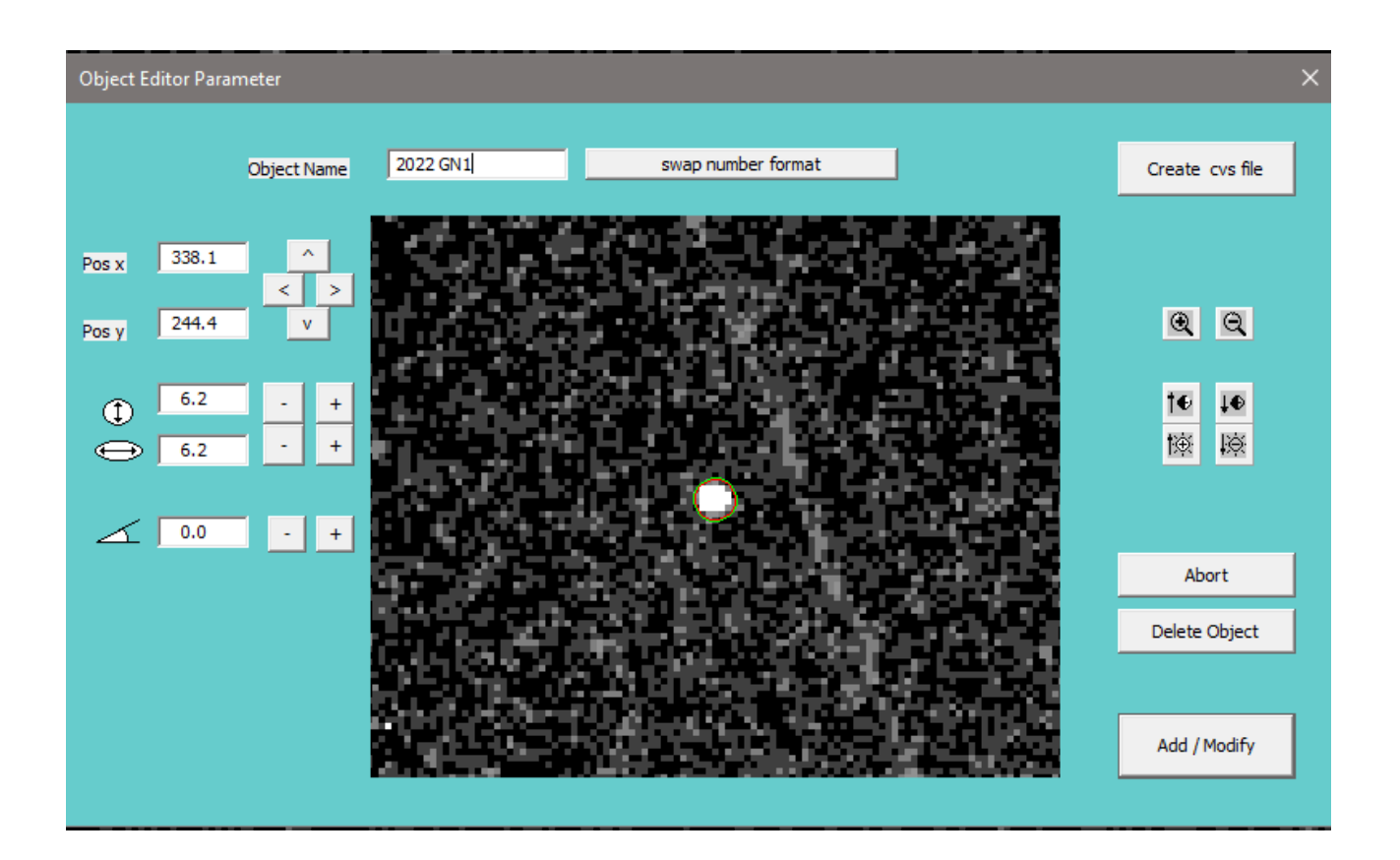

IN FINE SI ESEGUONO LE TRE FASI DI ASTROMETRIA (CENTROIDATURA, RICENTROIDATURA, ASTROMETRIA)

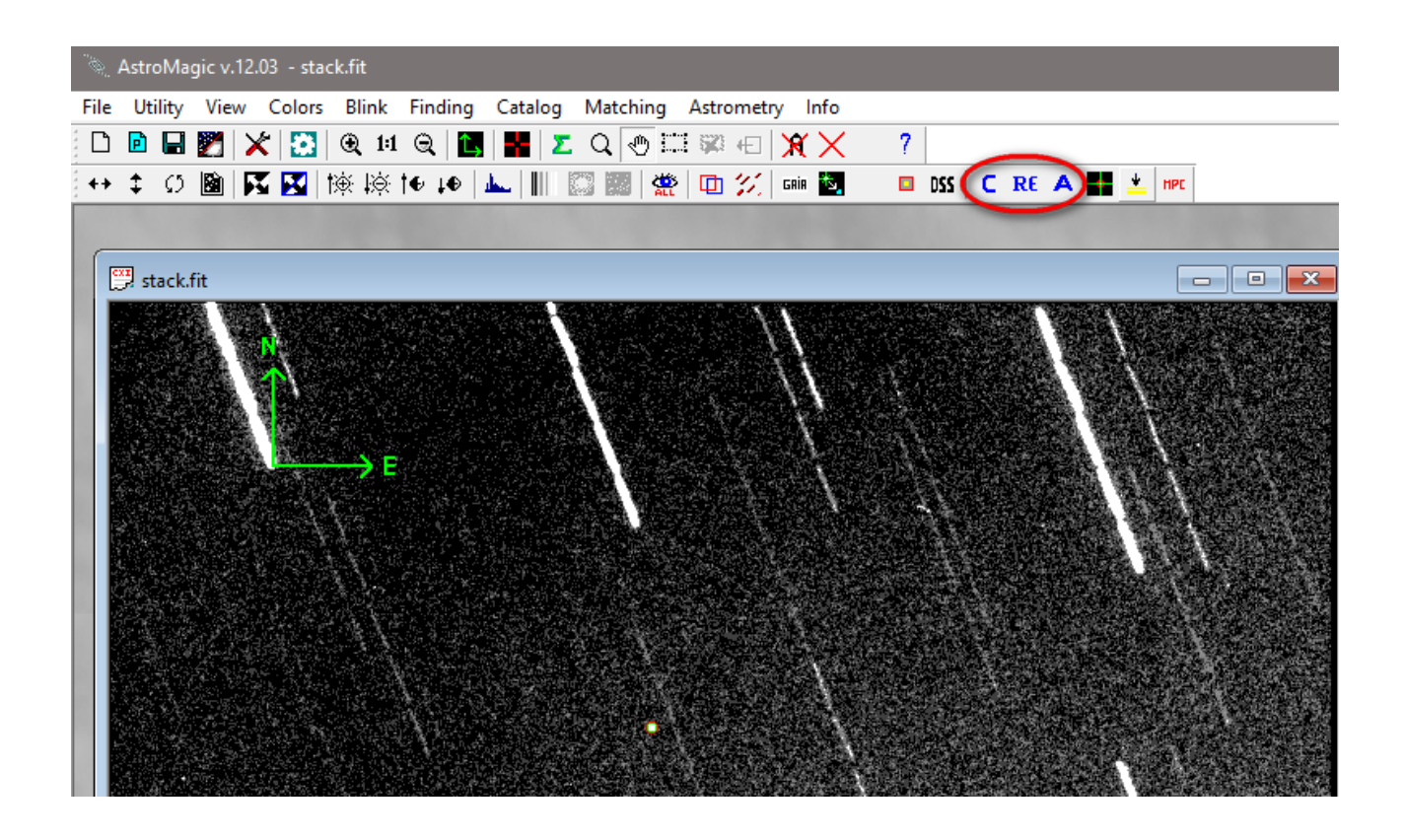

# AL TERMINE DEI TRE PASSAGGI AVREMO LA DEFINITIVA ASTROMETRIA DELL'OGGETTO

| ≷ AstroMagic v.12.03 - stack.fit |                                                                      |                    |
|----------------------------------|----------------------------------------------------------------------|--------------------|
| File Utility View Colors Blink   | Finding Catalog Matching Astrometry Info                             |                    |
| 🗅 🖻 🖬 🎇 🗶 🔝 🍭 🖽                  | 4 Q 🖪 🖁 Z Q 💿 🖽 🕸 🖅 🏋 🦯 🥿                                            |                    |
| ++ 🗘 の 🛍 🛐 🔣   検 検 †             | E T& 10   🚣        🖾 📖   🎇   🖽 🏏   Gain 🔯 🛛 🗖 DSS   C RE A 🏭 🖞 HPC 🔵 |                    |
|                                  | $\mathbf{Y}$                                                         |                    |
|                                  |                                                                      |                    |
|                                  | Edit astrometry files                                                | ×                  |
|                                  | Edit the files                                                       |                    |
|                                  |                                                                      | Contraction of the |
| stack.fit                        | Historical astrometry file (primary object only) -> mpc.mpc          |                    |
|                                  | Local astrometry file (standard MPC format) ->   local.mpc           |                    |
|                                  | Local astrometry file (with error bars) -> localx.mpc                |                    |
|                                  |                                                                      |                    |
|                                  | (ranges of astrometric apertures)                                    |                    |
|                                  | Historical astrometry file (other object only)                       |                    |
|                                  |                                                                      |                    |
|                                  | Exit                                                                 |                    |
|                                  |                                                                      |                    |
|                                  |                                                                      |                    |
|                                  |                                                                      |                    |
|                                  |                                                                      |                    |
|                                  |                                                                      |                    |
|                                  | 🚛 *mpc.mpc - Blocco note di Windows                                  | - 0 X              |
|                                  | File Modifica Formato Visualizza ?                                   | •                  |
|                                  | OBS                                                                  | î.                 |
|                                  | MEA                                                                  |                    |
|                                  | AC2 -@-                                                              |                    |
|                                  | NET GAIA-DR2                                                         |                    |
|                                  |                                                                      |                    |
|                                  | 2022 GN1 C2022 04 05.83315911 40 40.52 +09 56 35.7 17.               | 2 G 130            |
| Active 2 Martineers              | C                                                                    | ×                  |
|                                  | Linea 9, colonna 1 100% Win                                          | ndows (CRLF) UTF-8 |

#### ALTRE FUNZIONI

\*\*\*\*\*

Cancella file temporanei:

Nella cartella dove si trovano le immagini si creano diversi file che possono essere eliminati dopo aver esegito l'astrometria.

Per facilitare tale operazione si puo' usare l'apposita funzione

X

Dalla maschera proposta a video si possono selezionare i dipi di file che si vogliono eliminare...

| View Colors         | Blink Finding Catalog Matching Astrometry Info                                             |            |
|---------------------|--------------------------------------------------------------------------------------------|------------|
| 2 4 2               | ⊇ Q !! Q   🗗 🖻 Q 🕑 🖙  🗱 🛛 🕱 🗡 🧨                                                            |            |
| 📓 🔀 🔣 🕅             | 較 lộ t● l● 👞 🛛 🛱 🖽 📁 🗱 💷 📓 🖬 🗧 C RE A 🛃 🗤                                                  |            |
| Delete Temporary    | y Files X                                                                                  |            |
| Local Files in to p | D:\ASTROMAGIC\TEST_IMAGE\                                                                  |            |
|                     | ✓ - Catalog Files (*.gaia,*.coo,*.cat,*.ppmxl)                                             |            |
|                     | <ul> <li>Astrometric Temp Files (*.cnt, *.ast,*.ast1,*.log,*.stats,*.bp,*.test)</li> </ul> |            |
|                     | <ul> <li>Matching Files (*.shf)</li> </ul>                                                 | - 1965<br> |
|                     | - Misure files (*.mpc)     Obert Position Files (* xy)                                     |            |
|                     |                                                                                            | 2          |
| Giogal Files        |                                                                                            | 3          |
|                     | All Misures file D: \sorgenti \sorgenti \sorgenti _cpp \VC_2008 \ASTROMAGIC \pin \mpc, mpc | X          |
|                     | MPC file Header D:\sorgenti\Sorgenti_cpp\VC_2008\ASTROMAGIC\bin\header.mpc                 |            |
|                     |                                                                                            |            |
|                     | Delete All Selected Files                                                                  |            |
| -                   |                                                                                            |            |
|                     | Evit                                                                                       |            |
|                     |                                                                                            |            |
|                     |                                                                                            |            |

## BLINK

Aprire le immagini e usare la funzione Blink

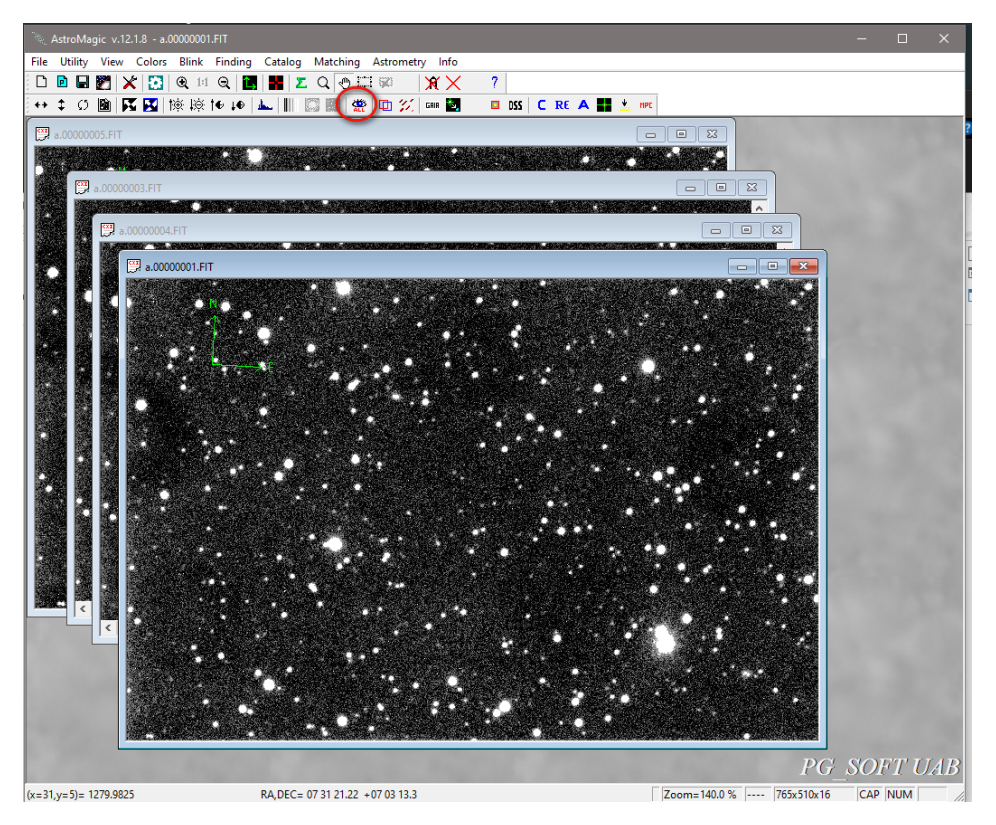

Selezionare le immagini nella finestra di sinistra, poi allineare ed eseguire il Blink

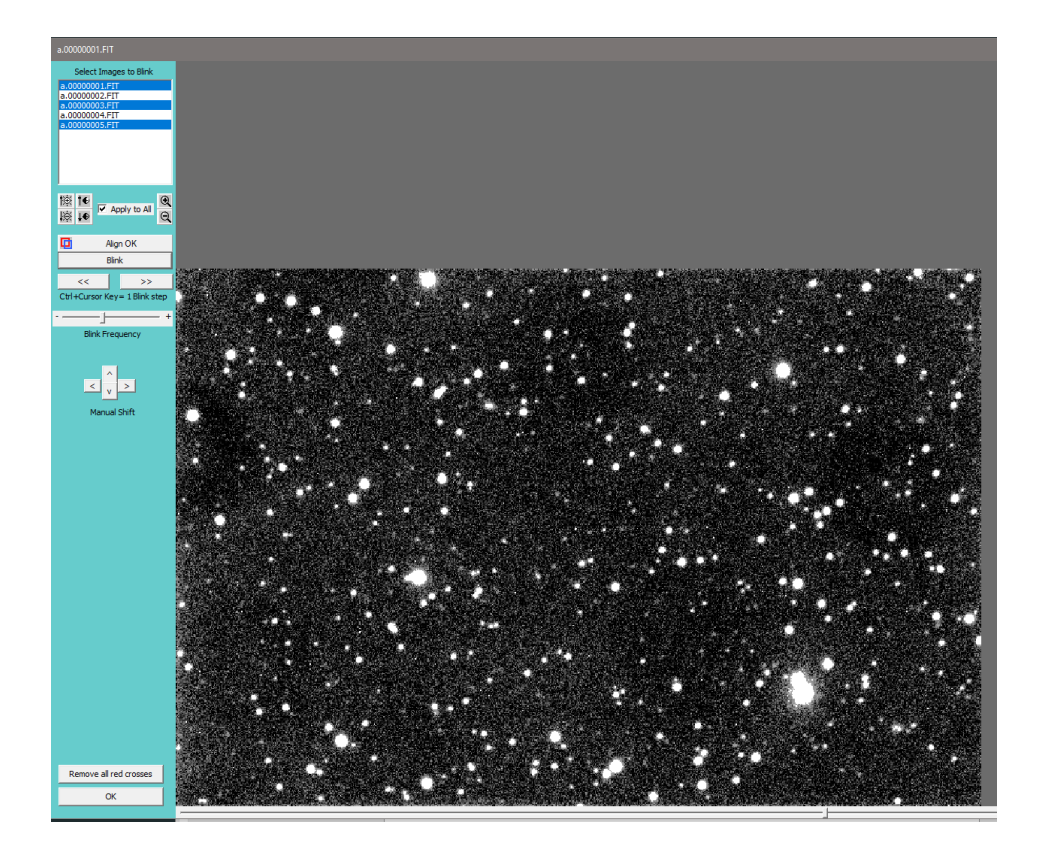

### Porzione di immagine

In caso di immagini molto grandi è possibile definire una porzione di immagine per limitare il numero di stelle di catalogo da scaricare e utilizzare per l'astrometria.

Attivando la "selection area"

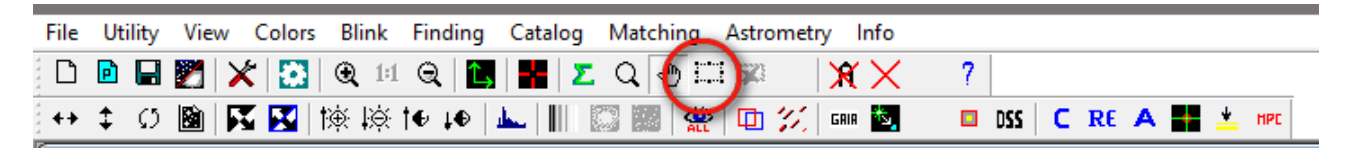

Si va ad indicare un'area entro la quale lavorare

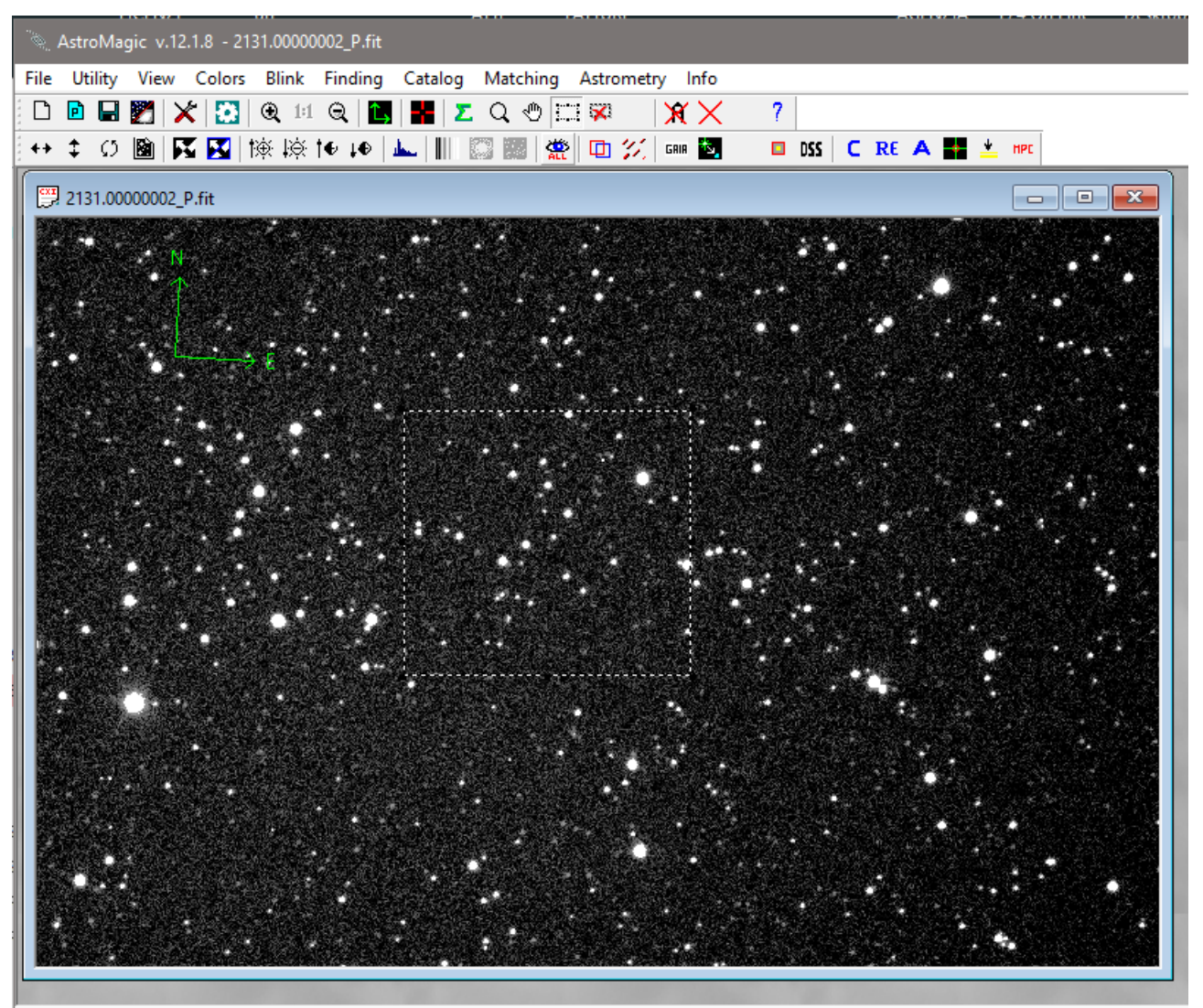

(x=707,y=161)= 666

RA, DEC= 05 48 22.81 + 36 19 28.3

Zoom=20.0 %

La ricerca delle stelle sull'immagine sarà fatta solo nell'area delimitata

| 002_P.fit                     |                                 |                     |                                                                                                    |
|-------------------------------|---------------------------------|---------------------|----------------------------------------------------------------------------------------------------|
| 002_P.fit<br>N<br>↓<br>↓<br>E | 6<br>• • •<br>• •<br>• •<br>• • | Find the stars size | Use manual data to default       Length       4.1       +       Width       4.1       +       Tilt       +       Min. Length       12       Min. Margin       12       Find Again       Cancel       Find All Stars |
|                               |                                 |                     |                                                                                                    |

Quando si caricano le stelle di catalogo si andrà ad indicare di usare solo l'area e non tutta l'immagine

| ≷ AstroMagic v.12.1.8 - 2131 | .00000002_P.fit                |                   |                       |                     |            |
|------------------------------|--------------------------------|-------------------|-----------------------|---------------------|------------|
| File Utility View Colors     | Blink Finding Catalog Mate     | ching Astrometry  | y Info                |                     |            |
| 🗅 🖻 🖬 🛃 🗶 🔝 🤇                | 9, 11 Q 🚺 🚼 🗾 Q                | 🗢 🖾 🕱 🔰           | $\mathbf{X} \times 7$ |                     |            |
| ++ 🗘 の 📓 🛐 🥳                 | E †és †es †es   🛌   🎹 📖 📓      | I 🚆 🖻 🏏           | GRIA 💁 🔲              | DSS C RE A          | 👱 нрс      |
| 🛱 2131.0000002_P.fit         |                                |                   | 1                     |                     |            |
|                              | Reading GAIA Catalog           |                   |                       |                     | ×          |
|                              | RA Center 05:47:44.000         | Date              | 2023 02-16            | Date/Time at Middle | e exposure |
|                              | DEC Center +36:21:09.98        | Time Start Exp. ( | UT) 20:23:39.57       | 2023 02 16.84       | 4993716    |
|                              | Find Coordinate obj            | Exposure (sec.)   | 30.000                |                     |            |
|                              |                                |                   |                       | ange                | 19.9       |
|                              | Filter                         |                   |                       | Full Range y (')    | 12.8       |
|                              | Min Magnitude 0                | Mag. Passband     | G                     | Box Range x (')     | 5          |
|                              |                                |                   |                       | box Range y ( )     | 5          |
|                              |                                |                   |                       |                     |            |
|                              |                                |                   | Extract Fro           | om Internet Lo      | ad Stars   |
|                              |                                |                   |                       | L                   | Jse Last   |
|                              | Create D:\file ccd\2023_02_16' | 2131\2131_000000  | 12 Pinaia             |                     | Exit       |
|                              | 1 0. huc_cca (coro_oro_oro_10  | ,                 |                       |                     |            |

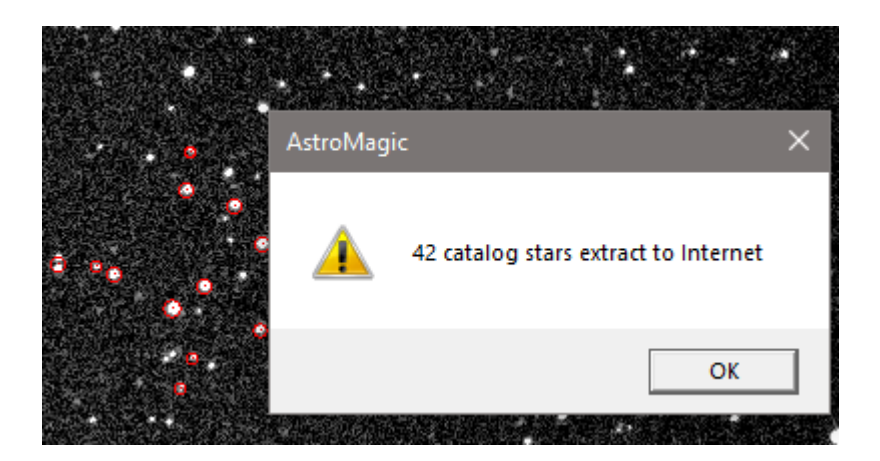

Il matching avviene quindi utilizzando solo le stelle dell'area selezionata

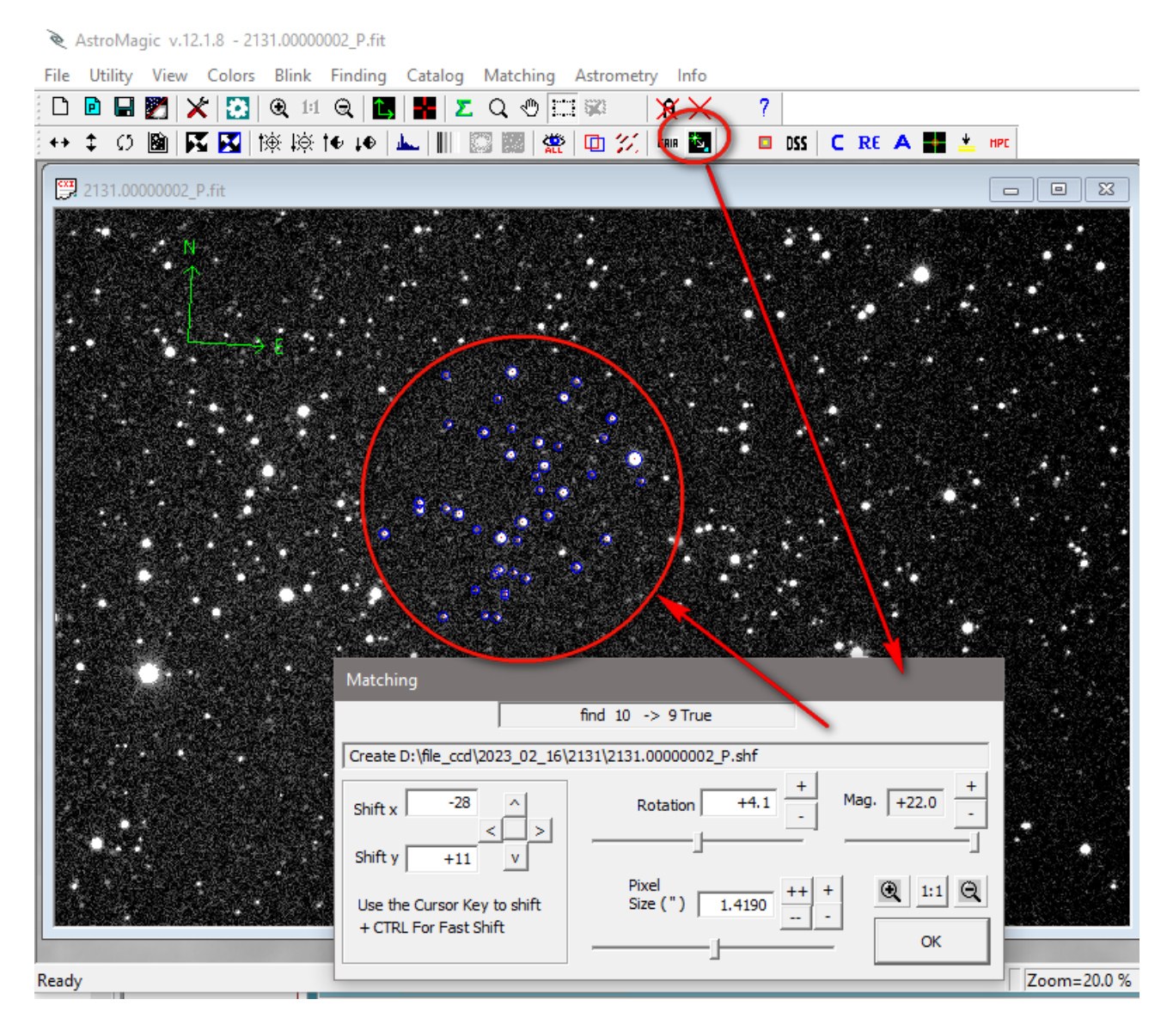

A questo punto se il numero di stelle è sufficiente si procede con l'astrometria.